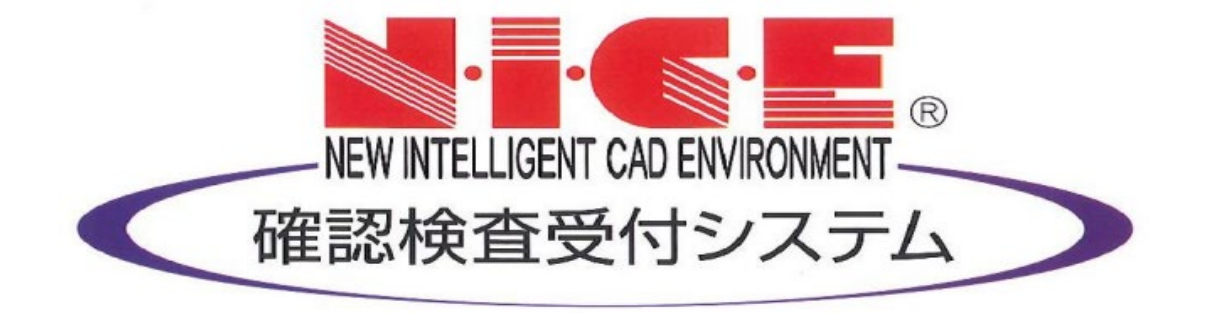

## 株式会社総合確認検査機構

確認申請

お客様操作マニュアル

| 確認申請 | (電子申請) | お客様操作マニュアル |  |
|------|--------|------------|--|
|      |        |            |  |

#### 目次.

- 1 NICE WEB申請システムについて
  - 1. WEB申請とは
  - 2. NICEシステムへの入り口
  - 3. NICEログイン画面
  - 4. NICEにログインします
  - 5. NICEにログインしました
  - 6. 起動画面メニュー一覧
  - 7. おしらせメールの設定

#### 2 申請方法と図書のご用意

- 1. NICEを利用しての確認申請
- 2. 申請図面の作成について
- 3. 照会シートをご用意ください
- 4. 原本提出が必要な書類について
- 3 確認申請の電子申請準備について
   1.申請物件を追加します
   2.新規物件情報を作成
   3.申請入力画面について
   4.申請内容を入力
   5.申請書PDFファイルの作成
   6.建築工事届の作成
   7.フラット35は同時申請が可能
   4 確認申請の事前申請の手順
   1.事前申請はこちらから
   2.事前申請の画面①
   3.事前申請の画面②
  - 4. 履歴欄(チャット欄)について
  - 5. 申請状況について

- 6. NICEからのメール
- 7. チャット欄からできること
- 8. 申請の流れ【電子申請】

# 5 審査後の補正作業から交付まで 1. 当社からの事前審査後の連絡 2. 補正ファイルのご用意について 3. 補正ファイルの保存について 4. 事前補正申請を送信する 電 5. 本申請依頼(電子申請) 電 6. 決裁作業(電子申請) 電 7. 確認済証交付と申請書保存箇所(電) 紙 5. 正本依頼(紙申請)

- 紙6.申請書のご提出、本受付(紙申請)
- 紙 7. 消防同意、決裁作業(紙申請)

#### 1 NICE WEB申請システムについて

- 1. WEB申請とは
- 2. NICEシステムへの入り口
- 3. NICEログイン画面
- 4. NICEにログインします
- 5. NICEにログインしました
- 6. 起動画面メニュー一覧
- 7. おしらせメールの設定

(株) 総合確認検査機構

## 1-1. WEB申請とは

総合確認検査機構では NICE WEB申請システムより WEBから申請いただくことが可能です。

確認・中間検査・完了検査の申請をWEBから行えます(来社不要)

NICEシステムをダウンロードいただき、入力や図書のアップロードにて手続きが進められます。

(原本の提出が必要な浄化槽設置計画書等の一部書類は送付等が必要)

#### 物件情報の入力で、基準法の申請書等の作成ができます

確認、中間・完了検査申請書 入力の情報で申請書を作成。書式が変更になった際も新しい書式に更新可能

建築計画概要書
確認申請書の作成時に同時に作成(第三面は別途添付が必要)

建築工事届
入力情報から取り出せる情報が入ったエクセルファイルを作成

#### 物件の申請の管理ができます

確認審査の状況確認 確認審査の状況がわかります

検査時期のおしらせ機能ででで認申請時の入力情報から検査時期のおしらせメールを送信します

#### その他業務の申請書作成・申請ができます

フラット35、住宅性能評価、長期使用構造の確認、省エネ適判申請等順次対応範囲を拡大中です

#### NICE WEB申請システムについて

# 1-2. NICEシステムへの入り口

当社ウェブサイトトップページより、システムへのログイン画面へ。 http://www.sougou-oaci.org/

新規登録もこちらのログイン画面からお申込みいただけます

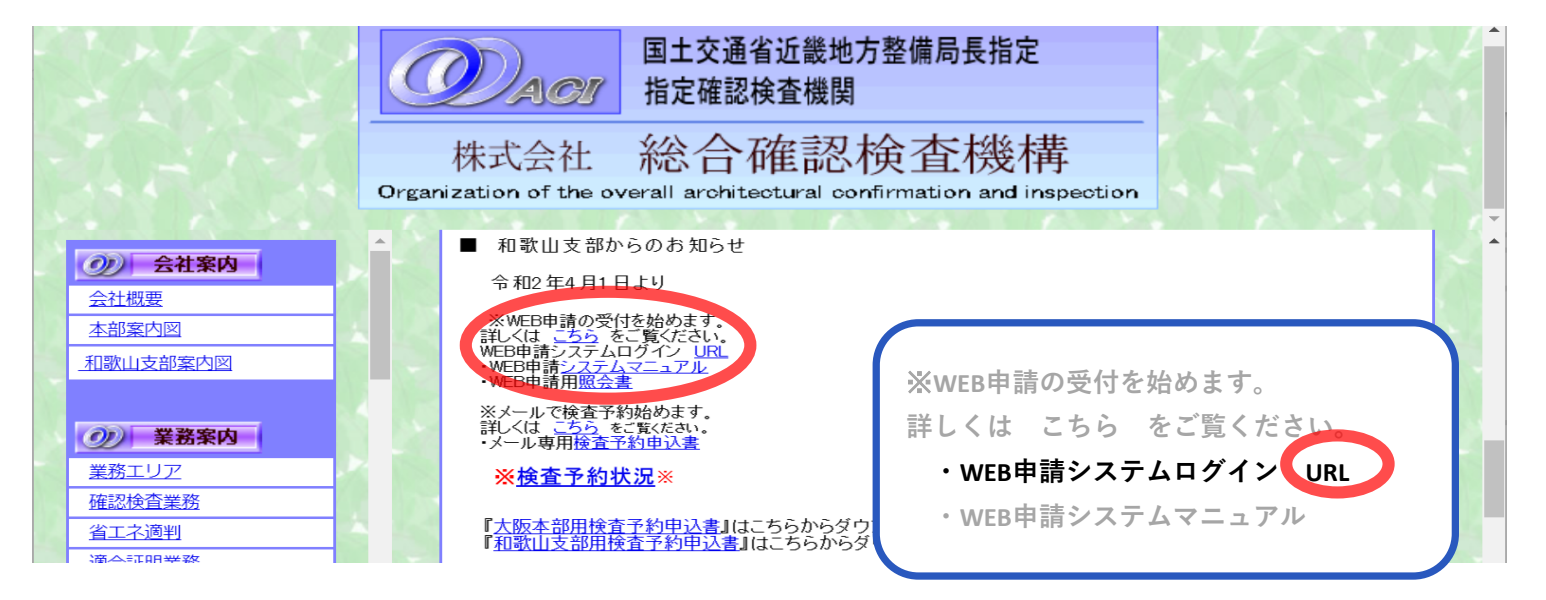

システムログイン画面はこちら https://www.nicewebshinsei.net/sougou-oaci/system/

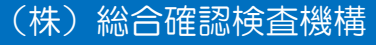

# 1-3.新規ご登録

#### NICE WEB申請システムについて

| ログインはこちらから      |
|-----------------|
| ログインID          |
| パスワード           |
|                 |
| ロヴイン            |
| パスワードをお忘れの方はごちく |
| 云月豆球はとうらから      |
| 新規管録            |

ログイン画面が立ち上がります

- 初めての方は会員登録を 新規登録ボタンからお申込み画面に移ります 後ほど会社内のユーザー登録ができます。 まずはご担当者様についてご登録下さい。
- ② 入力後「登録内容の確認」を押す
- ③ 確認後「登録」を押して下さい。

| 🖸 YouTube <table-cell> マップ</table-cell> | G 総合確認検査機構                  |                            |                                                        |
|-----------------------------------------|-----------------------------|----------------------------|--------------------------------------------------------|
| 総合確                                     | 認検査機構 NICE WEB申請            |                            |                                                        |
|                                         |                             | 承                          | 認は当社で作業が                                               |
| ご利用のお申込み                                |                             |                            |                                                        |
| ご担当者様の情報を入力                             | <b>後、「次へ」ボタンをクリックして下さい。</b> | 必要                         | 要なため、                                                  |
| * は入力必須項目です。                            |                             | دعدم                       |                                                        |
| 会社名*                                    |                             | 123                        | <b>兼時間内のみの刈</b> 川                                      |
| 部署名*                                    |                             | L-                         | ちいます                                                   |
| 担当者名*                                   |                             | رے                         | よりより。                                                  |
| 担当者名フリガナ*                               |                             |                            |                                                        |
| 郵便番号*                                   | - 住所検索                      |                            |                                                        |
| At all y                                | 「都道府県 🖌                     |                            |                                                        |
|                                         |                             |                            |                                                        |
| 電話番号                                    | 7-ト」:8~16又子の央致              | お申込み内容の確認                  |                                                        |
| 電話番号携撃で指定                               | <b>起して下さい</b>               | 以下の登録内容でよろし<br>修正する場合は「登録内 | ければ「登録」ボタンを押して手続きを完了させてください<br>容を修正」を押して登録内容を修正してください。 |
| メールアドレス*                                |                             | 会社名*                       | 総合確認検査機構                                               |
|                                         |                             | <br>部署名*                   | 大阪本部                                                   |
| スールアドレス(唯<br>認)*                        | 2                           | 担当者名*                      | 総合一太                                                   |
| バスワード*                                  |                             | <br>担当者名フリガナ*              | ソウゴウイチタ                                                |
| バスワード(確認)*                              |                             | 郵便番号*                      |                                                        |
|                                         |                             | <br>住所*                    |                                                        |
|                                         | ップページへ 登録内容の確認              | 電話番号(携帯)                   | $\sim$ 3                                               |
|                                         |                             | and the starsing           |                                                        |

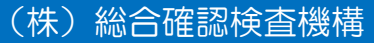

# 1-4. NICEにログインします

#### NICE WEB申請システムについて

| ログインはこちらから      |  |
|-----------------|--|
| ログインID          |  |
| パスワード           |  |
| 12/12           |  |
| パスワードをお忘れの方はこちら |  |
| 会員登録はこちらから      |  |
| 新規登録            |  |

## ログイン画面

アプリケーションの実行・セキュリティの発音

warning webshirts in

SER: NETE WERHARD

公開元(2) ESSENZ ANVALCE, I.D.

このアプリケーションを実行しますか

発信素 (下の文字的の上にマウス ポインク を留くと、完全なドメイン

インク ネットからのアプリケーションは使利ですが、コンド・ターク アの会社元を信頼できない場合、このソフトウムできたしない?

当機関よりご案内しておりますログインIDと
 パスワードを入力し、ログインボタンを押して下さい

|                    | WEB申請システム起動                                                                                                    |
|--------------------|----------------------------------------------------------------------------------------------------|
|                    | システムを起効<br>Google Chromeプラウザについて                                                                                                    |
| ×                  | Google Chromeでご利用になる場合は、Windows Remix しょOnce Helperブラグイン<br>のインストールが必要になります。<br><u>Chrome向け Windows Remix ClickOnce Helper</u>                                                         |
| <b>6</b> 7         | Firefoxブラウザについて                                                                                                    |
| ¥ <b>₹₩</b> 44127) | Firefoxでご利用になる場合は、Breez ClickOnceブラグインのインストールが必要になり<br>ます。<br><u>Firefox向け Breez ClickOnce</u>                                                                                         |
|                    | Microsoft Edgeブラウザについて ※Windows 10のみ                                                                                                    |
| TOE TOLLOUE        | バージョン79.0以降の新しいMicrosoft Edgeでご利用になる場合は、下記の手順にて設定<br>変更してください。<br>①アドレスバーに"edge://flags/#edge-click-once"と入力<br>②ClickOnce Support欄の右側のドロップダウンリストから「Enabled」を選択<br>③Microsoft Edgeを再起動 |
|                    | トップページへ                                                                                                    |

## システム起動

 ③ WEBシステム起動画面が表示されます。システムを起動ボタンを 押して下さい。

※アプリの起動の許可を求められたときは、 「実行」を選択して下さい。

③ アプリが立ち上がらないときは、ご使用のブラウザの 対処方法をご確認下さい

#### NICE WEB申請システムについて

# 1-5. NICEにログインしました

## ログイン後表示されるのは物件一覧画面です。

| ○ NICE WEB申請              | 物件一覧<br>検索条件                              | <u>表示する</u> ※条件 | 指定あり       |                   |                     |    |                          |         | ×            | この画面より新規物件の追加等、            |
|---------------------------|-------------------------------------------|-----------------|------------|-------------------|---------------------|----|--------------------------|---------|--------------|----------------------------|
| 物件一覧<br>パートナー管理<br>ユーザー情報 | 申請一覧物件名                                   |                 | 物件追加 、建築場所 | 物件複製              | 編集確                 | 他  | 表示 <b>非表示</b><br>WEB申請番号 | 件数:1件   | <del>ن</del> | 作業を行っていくことになります。           |
| バスワート変更<br>社員管理<br>会社情報   | ○ 事務所新業                                   | ҈⊥事             | 和歌山県和歌山市   | 総合確認検査機構総合はこの欄は何も | <sup>確</sup><br>5表元 | 示さ | ws22-00063<br>れません       | 事前補正依頼中 |              | 現在お預かりしている物件の一覧が<br>表示されます |
|                           | 物件を追加していくとこの欄に追加されていきます物件ごとに表示設定や検索も可能です。 |                 |            |                   |                     |    |                          |         |              |                            |
| 終了                        | <                                         |                 |            |                   | _                   | _  |                          |         | >            |                            |

申請一覧 物件を選択し申請一覧ボタンを押すと、その物件の申請の内容画面に移ります。
 物件追加 ▼ 新規物件の追加ができます。
 物件複製 一覧にある申請の複製が「物件名のコピー」という名称で作成されます。
 編集 この一覧に表示される情報の編集が可能です。物件名は申請書内容の名称とは連動しません。
 終了 NICEシステムを終了し、ログアウトします

# 1-6. 起動画面メニュー一覧

#### NICE WEB申請システムについて

その他のメニューについて

※システムからのメールおしらせメールの受取設定ができます。

パスワード変更パスワードの変更ができます。

パスワードは英数混在で8文字以上が必要となります。

社員管理 利用者側で、ユーザーの追加・権限の設定等が可能。

当社の承認作業はありません。すぐに使用可能となります

会社情報 システム利用申し込み時の会社情報の変更ができます

| ) NICE WEB申請                              |    |         |              | -  |        |          | -  |    |   | 1.0        |                | x |
|-------------------------------------------|----|---------|--------------|----|--------|----------|----|----|---|------------|----------------|---|
|                                           | 物作 | ⊧─覧     |              |    |        |          |    |    |   |            |                |   |
|                                           | 検索 | 素条件     | 表示する ※条件指定あり | C  |        |          |    |    |   |            |                |   |
| <ul> <li>物件一覧</li> <li>パートナー管理</li> </ul> |    | 申請一覧    |              |    | 物件追加 ▼ | 物件複製     |    | 編集 |   | 表示非表示      | <b>件</b> 数:1 件 | υ |
| ユーザー情報<br>パスワード変更                         |    | 物件名     |              | 建築 | 易所     | 建築主      |    | 確  | 他 | WEB申請番号    | 申請状況           | * |
| 社員管理                                      |    | 事務所新築工事 |              | 和歌 | 山県和歌山市 | 総合確認検査機構 | 総合 | 確  |   | WS22-00063 | 事前補正依頼中        |   |
| 会社情報                                      |    |         |              |    |        |          |    |    |   |            |                |   |
| 終了                                        | <  |         |              |    |        |          |    |    |   |            |                | > |

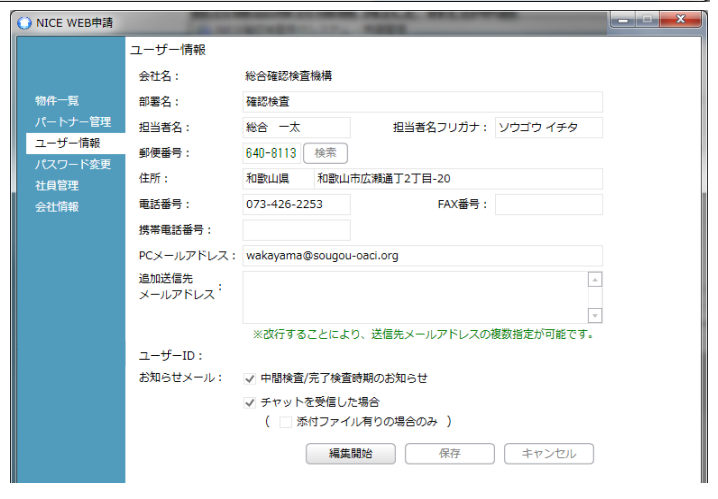

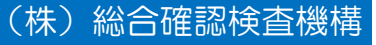

# 1-7.おしらせメールの設定

#### NICE WEB申請システムについて

(株)総合確認検査機構

システム起動後のメニュー画面

ユーザー登録より設定・変更ができます

①検査時期のおしらせ

確認申請記載の特定工程・工事終了の日付が

近くなると、検査の授記時期のおしらせが届きます ②チャットおしらせ機能

申請のやり取りについて「履歴欄(チャット欄) に更新があるとメールでお知らせが届きます。 添付ファイル受信のみにチェックをすると、添付 ファイルの有るコメントのみの受信の時のみ メールが届きます。

| ○ NICE WEB申請 | -                |                                                                                                    |
|--------------|------------------|----------------------------------------------------------------------------------------------------|
|              | ユーザー情報           |                                                                                                    |
|              | 会社名:             | 総合確認検査機構                                                                                                    |
| 物件一覧         | 部署名:             | 確認検査                                                                                                    |
| パートナー管理      | 担当者名:            | 総合 一太 担当者名フリガナ: ソウゴウ イチタ                                                                                                    |
| ユーサー情報       | 郵便番号:            | 640-8113 検索                                                                                                    |
| 社員管理         | 住所:              | 和歌山県 和歌山市広瀬通丁2丁目-20                                                                                                    |
| 会社情報         | 電話番号:            | 073-426-2253 FAX番号:                                                                                                    |
|              | 携帯電話番号:          |                                                                                                    |
|              | PCメールアドレス:       | wakayama@sougou-oaci.org                                                                                                    |
|              | 追加送信先<br>メールアドレス | A                                                                                                    |
|              |                  | ▼ ※改行することにより、送信先メールアドレスの複数指定が可能です。                                                                                          |
|              | お知らせメール:         | ✔ 中間検査/完了検査時期のお知らせ                                                                                                    |
|              | 2                | <ul> <li>✓ チャットを受信した場合         <ul> <li>( □ 添付ファイル有りの場合のみ )</li> <li>編集開始</li> <li>保存</li> <li>キャンセル</li> </ul> </li> </ul> |
|              |                  |                                                                                                    |

※当社より添付ファイルを添付しない確認事項をコメント欄に送ることがあります。

「添付ファイルが有る場合のみ受信する設定」には、チェックを入れないようご協力ください。

- 2 申請方法と図書のご用意
  - 1. NICEを利用しての確認申請
  - 2. 申請図面の作成について
  - 3. 照会シートをご用意ください
  - 4. 原本提出が必要な書類について

# 2-1. NICEを利用しての確認申請

(株) 総合確認検査機構

当社ではNICEシステムを介しての申請等の審査、受付のサービスを実施しています 確認申請では、現在、4号物件のみの申請を取り扱っております。

申請方法の種類 どちらもWEB上で審査を行いますが、申請地域や消防同意の有無でご利用できる申請が異なります

電子申請 和歌山県内、4号物件、消防同意が不要な住宅のみを対象 審査終了後、一部の書類以外はシステム上へのデータ提出で受付をします。申請書はデータで保管され、副本は WEBからダウンロードします。確認済証は書面で交付し、窓口受取り、郵送の選択が可能です(現在送付料無料サービス中)

紙申請 4号物件が対象

事前審査終了後、正本・副本を出力したものを窓口に提出いただき受付をします。消防同意等必要な処理が済んだ後 決裁→確認済証交付となります。原則として、窓口で副本と確認済証のお渡しとなります。

#### 入力方法の種類

●入力方式 -- NICEシステムに申請情報を入力し、申請書類等を作成する方式。
 確認申請書、建築計画概要書、工事届等が、一括で管理されたデータから作成されるので、書類間の不整合が防げる
 ほか、割引も適用されます。 入力方法のメリットととして、検査の申請も電子申請のご利用が可能。来社不要です

●添付方式 -- 申請情報の入力はせずに、任意作成の申請書、図面のPDFファイルの添付のみで審査を行う方式 添付方式は紙申請のみの取り扱いです。検査以降も電子申請はご利用できません。窓口に申請書をご提出下さい。

#### 申請方法と図書のご用意

# 2-2. 申請図面の作成について

当社では、添付いただく図面ファイルの作成について、下記の通りルールを決めております。

## ファイル形式はPDFで

## 原則として

## <u>添付ファイルはPDF形式のみ</u>

とします

その他添付可のファイルはxls、xlsx、doc、docx、 zip、txt、xdwです

## 1つのファイルに図面一枚

CADの変換機能を使用し、 ー枚ずつ変換して保存して下さい。 (確認範囲の最小化を図るためです) スキャナでのPDF化はご遠慮下さい 換気計算等、一式でまとまった資料はそのまま添 付して下さい。

## ファイル名は明快に

## 図面名称は、誰でも

## わかりやすいものとして下さい。

- 付近見取図 配置図 求積図
- •各階平面図 •立面図 •断面図
- 換気経路図 敷地求積図

## 図面には余白が必要

図面には印刷の余白を1 cm程度取って作成して下さい。 審査後、審査済みスタンプを右下に付与します。右下3cm四方は空けて下さい。

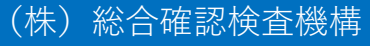

#### 申請方法と図書のご用意

# 2-3. 照会シートをご用意ください

和歌山県用行政照会シートをご用意ください 事前申請を受理すると、照会書を行政に送付します。 本受付には照会について行政からの回答の確認が必須です。 行政照会の回答は1~2週間ほどかかります。

- ・ 照会シート (EXCELファイルのまま) 当社ホームページからダウンロードして下さい 行政の協議内容、道路種別、幅員は必須項目です。 その後のやり取りにかかる時間が違います
- 申請書(概要書一面・二面) 申請書に付随したままの添付で結構です
- 概要書三面
- 付近見取図 配置図
- 浄化槽設置計画書 (照会に必要なのはー面のみ) 後日の送付も可能です。入手次第スキャンをしてデータを添付して下さ

|                                               |                      | (第一面)               | 令和 年 月 日                                                                |
|-----------------------------------------------|----------------------|---------------------|-------------------------------------------------------------------------|
| 歌山県庁 県土整(<br>欧洲教課 建築な)                        | 備部都市住宅局              |                     |                                                                         |
| 防制性は本の生気のか                                    | v-)                  |                     |                                                                         |
| <u>担当者 一殿</u>                                 |                      |                     |                                                                         |
| PILISE on the Strend and or                   | BB) 28 22 11 16      | 指定確認検査機関            | 周 預かり簡号 DS/WS/預                                                         |
| 明念の建築計画に<br>計画について見ばる                         | 関し、活発空学              | 株式会社 総合確認           | 認快査機構 御中 建築主名                                                           |
| 11 == 1 - 2 - 2 - 2 - 2 - 2 - 2 - 2 - 2 - 2 - | 副利用の取り行行             | 口大阪本部 / 口           | 口和歌山支部                                                                  |
|                                               |                      | 項目                  | 指定確認検査機関調査欄 行政チェック欄                                                     |
|                                               |                      | 都市計画区域              | 内(□ 市街北区域 □ 市街化調整区域 □ 区域区分非設定) □ 準都市計画区域                                |
| 44 55 44 5 F                                  |                      |                     | □ 第1禮任書住居専用地域 □ 第2禮任書専用地域                                               |
| 建築砌名孙                                         |                      |                     | □ 第1禮中高書任居専用地域 □ 第2禮中高層任居専用地域                                           |
| 7.00 MAY                                      |                      | 用途地域                | □ 第1種性医地域 □ 第2種性医地域 □ 単性医地域 □ 田園性医地域                                    |
| 꾠 쮸 ㅗ                                         |                      |                     | □ 近端夜草地域 □ 夜草地域 □ 洋工草地域 □ 工草地域                                          |
|                                               |                      |                     | □ 工業専用地域 □ 無措定地域                                                        |
| 運輸場所                                          |                      | 外望後退                |                                                                         |
|                                               |                      | 容積率                 | <u>%</u> %%                                                             |
| 土 罢 用 递                                       | 心态分                  | 建設準                 | <u>% % %</u>                                                            |
|                                               |                      | 防火地戰                | □ 防火地域 □ 車防火地域 □ 指定なし / □ 法22条地域                                        |
| 敷 地 面 積                                       |                      | 1238年14月            |                                                                         |
|                                               |                      | 高度地区                |                                                                         |
| 建築面積                                          |                      | 日影規制                |                                                                         |
|                                               |                      |                     |                                                                         |
| 济付网 妻/ 該                                      | 当まれる 面白いて            | 高度利用地区              |                                                                         |
| 2011日合(132                                    |                      | 特別用達地風              |                                                                         |
| 1. 弗2安也<br>2. 第3号相                            | ≢式の写し(第=<br>美式の写し(第- | 土地区画整埋事<br>素等       |                                                                         |
| 3. 付近見                                        | 取図、配置図               |                     |                                                                         |
| 4. 敷地断                                        | 面図                   | 都市計画法による            |                                                                         |
| 5. 各階平                                        | 面図、立面図、              | MURR/ ST 917 44 823 |                                                                         |
| 6.その他(                                        |                      | 宅地造成等規制             |                                                                         |
|                                               |                      | 区域                  | 山内(山橋湾: 山許可不要) 山外                                                       |
|                                               |                      | 地区計画                | □内( )届出□有/□無 □外                                                         |
|                                               |                      | 建築協定                | □内(名称: ) □外                                                             |
|                                               |                      | 駐車場条例               | 対象違築物 口 該当 口 非該当                                                        |
|                                               |                      |                     | □ 4 2 条 1 項 第 号 方位 (幅員 m)                                               |
|                                               |                      |                     | □ 4 2 条 1 項 第 号 方位 (幅員 m)                                               |
|                                               |                      |                     | □ 4 2 条 1 項 第 号 方位 (幅員 m)                                               |
|                                               |                      | 道路種別                | ※ 5号道路(指定: 年 月 日 第 号)                                                   |
|                                               |                      |                     | □ 4 2 条 2 項 方位 (幅員 m)                                                   |
|                                               |                      |                     | ※ 後退方法 □ 何側/ □ 片側 ( 撤去物 □ = / □ 有 ( )                                   |
|                                               |                      |                     | □ 4 3 年 2 道 第 号 方位 許可番号()                                               |
|                                               |                      | 占有許可等               | □有方位()許可()□無                                                            |
|                                               |                      | 下水道処理区域             | □内(汚水排水 □有/ □ 無)<br>□A( □海// #□ 「無由海// #□ □ ほたり □ 無方/2+/ □ (=+//2+//=-) |
|                                               |                      | 海社の街づくり             |                                                                         |
|                                               |                      | 景観区域                |                                                                         |
|                                               |                      | 十秋災雲特別際載            |                                                                         |
|                                               |                      | 御奈英進法にあ             |                                                                         |
|                                               |                      | 許可・認定               |                                                                         |
| 「さい                                           |                      | # *                 | ※1 遺動等の協議 (□ 魚/ □ 島 ※2水路 □ 南/ □ 島 ※3項 NI区域 □ 南/ □ 島                     |
|                                               |                      |                     |                                                                         |
|                                               |                      |                     |                                                                         |

建築基準法第77条の32第1項の規定による

#### 申請方法と図書のご用意

(株) 総合確認検査機構

## 2-4. 原本提出が必要な書類について

#### 原本の提出が必要な書類 ※電子申請でも必須です

下記の書類について、審査はデータで行いますが、本受付までに原本をこちらの手もとにお届けいただく必要があります。 なお、事前審査はそれぞれ押印がない状態でも審査は可能です。

| 净化槽設置計画書 | 和歌山市のみ、市を経由し正副2部。                               | その他の地域は、浄化槽協会を経由した正副含め、            |  |  |  |  |  |
|----------|-------------------------------------------------|------------------------------------|--|--|--|--|--|
|          | 4~5部の <mark>原本が必要</mark> です。                    |                                    |  |  |  |  |  |
|          | 経由後の資料が手元に届きましたら、速やかにスキャンをして、データでの確認をうけ、原本の     |                                    |  |  |  |  |  |
|          | 持込、もしくはご送付の手配をして下さい。                            |                                    |  |  |  |  |  |
| 工事監理者選定届 | <mark>和歌山市</mark> の物件は、工事監理者選定届に <mark>竪</mark> | <mark>監理者の押印</mark> のある書類原本のご提出が必要 |  |  |  |  |  |
| ※和歌山市限定  | -<br>です。建築主印は不要。                                |                                    |  |  |  |  |  |

委任状は自署・押印のあるものをお手元にご用意下さい。ご提出は写して結構です。 当社では、委任状は建築主様の意向の確認として、自署又は押印のある委任状のご用意をお願いしております。 ご提出は写して結構です。押印のある委任状をスキャンして添付して下さい。当社では決まった書式はありません。 各申請ごとに委任状の添付は必要ですが、一切を委任項目とされていれば同じものを添付いただけます。 検査や変更届の提出ごとに委任を受けるものであれば、その都度、内容に合わせた押印の委任状をご用意下さい。

#### 3 確認申請の電子申請準備について

| 1. | 申請物件を追加します                             |
|----|----------------------------------------|
| 2. | 新規物件情報を作成                              |
| З. | 申請入力画面について                             |
| 4. | 申請内容を入力                                |
| 5. | 申請書PDFファイルの作成                          |
| 6. | 建築工事届の作成                               |
| 7. | フラット35は同時申請が可能                         |
|    | 1.<br>2.<br>3.<br>4.<br>5.<br>6.<br>7. |

# 3-1. 申請物件を追加します

#### 確認申請の電子申請準備について

物件一覧より物件追加ボタンをクリックし基準法を選択します。

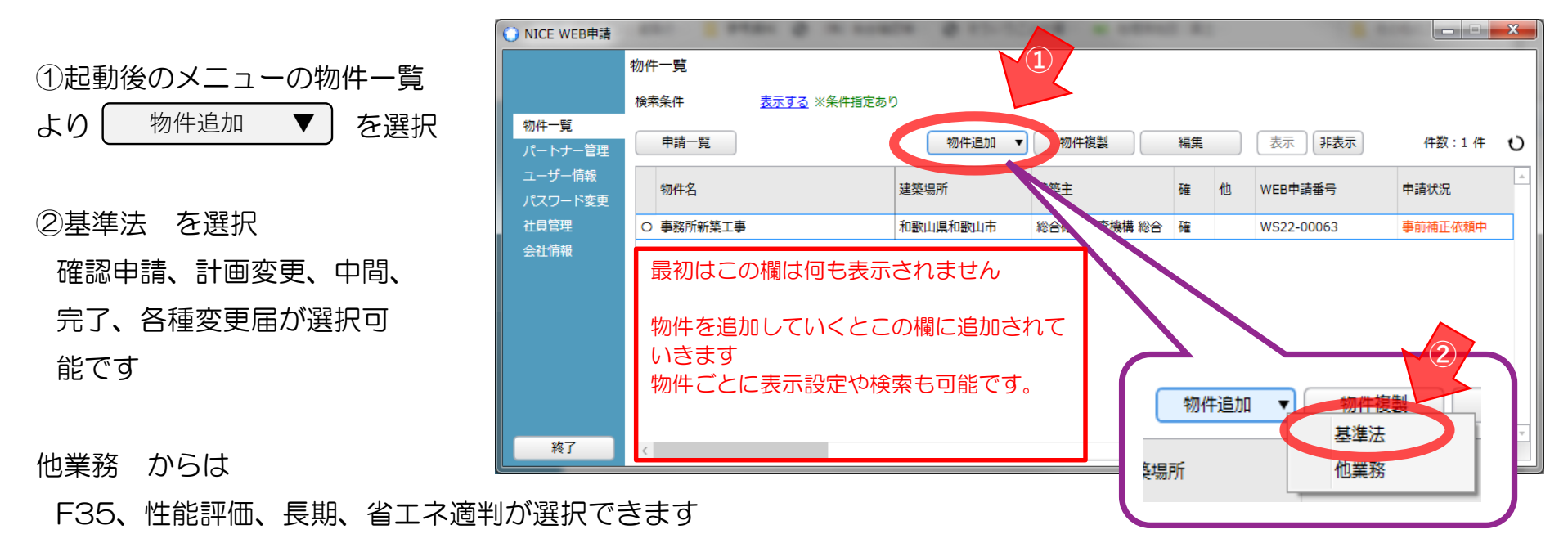

#### ※ 基準法の申請と同時にフラット35をご申請の場合

基準法の申請書類と同時に、フラット関連のPDFファイルも一緒にアップロードして下さい。

→ 申請画面の備考欄に、「フラット同時申請」と記載して下さい

# 3-2.新規物件情報を作成

#### 確認申請の電子申請準備について

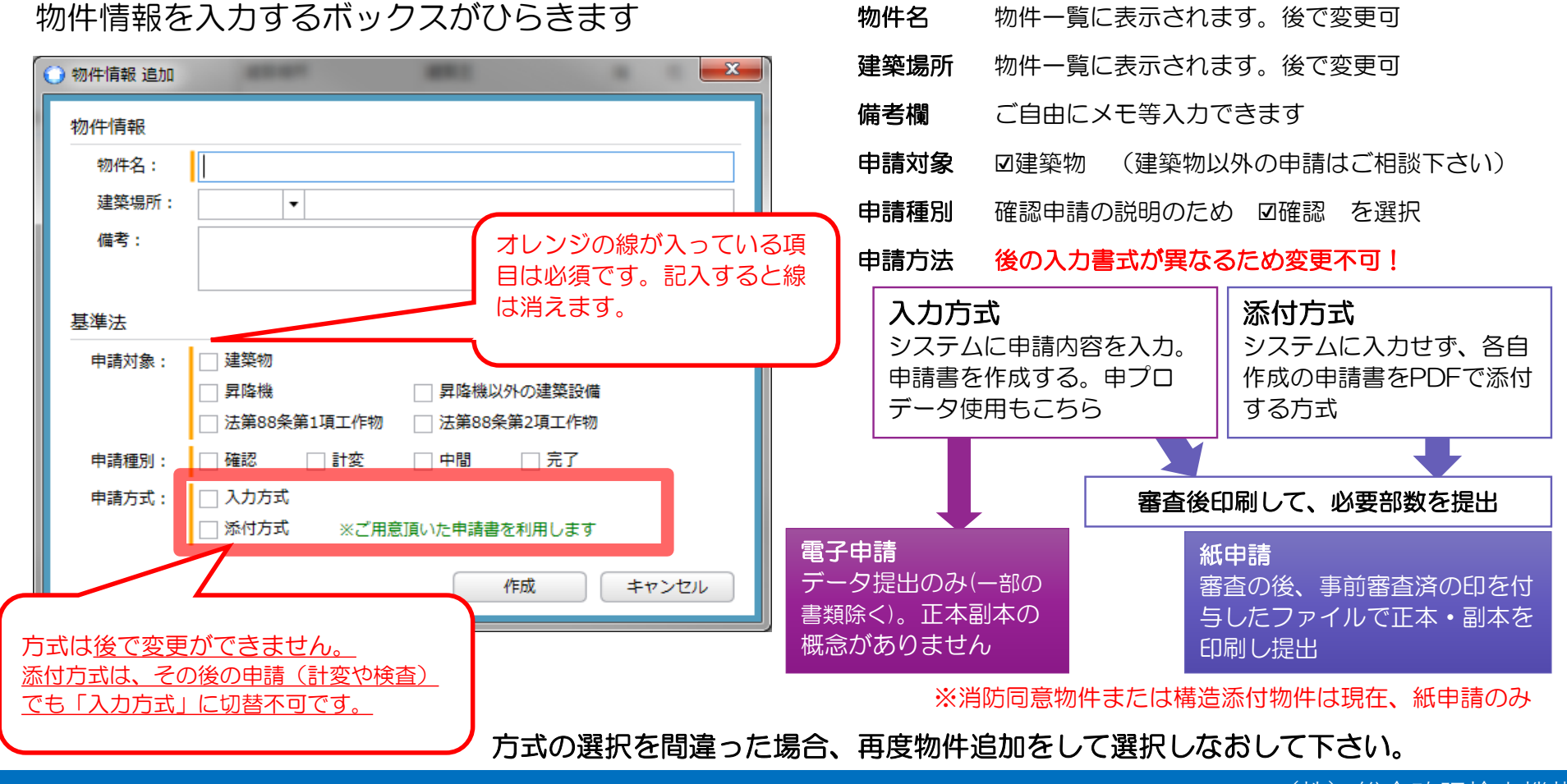

# 3-3. 申請入力画面について

確認申請の電子申請準備について

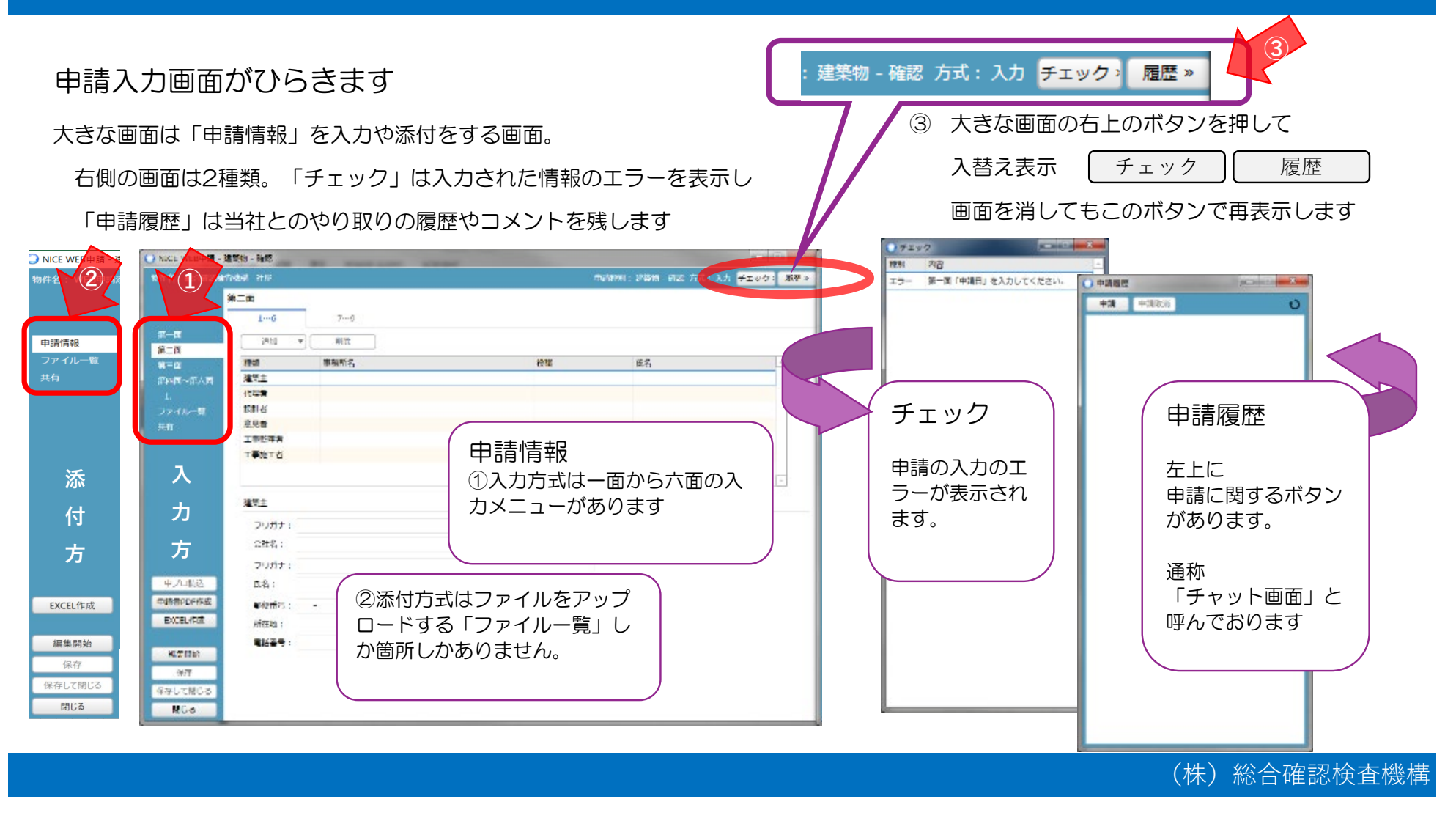

# 3-4. 申請内容を入力

#### 確認申請の電子申請準備について

(株)総合確認検査機構

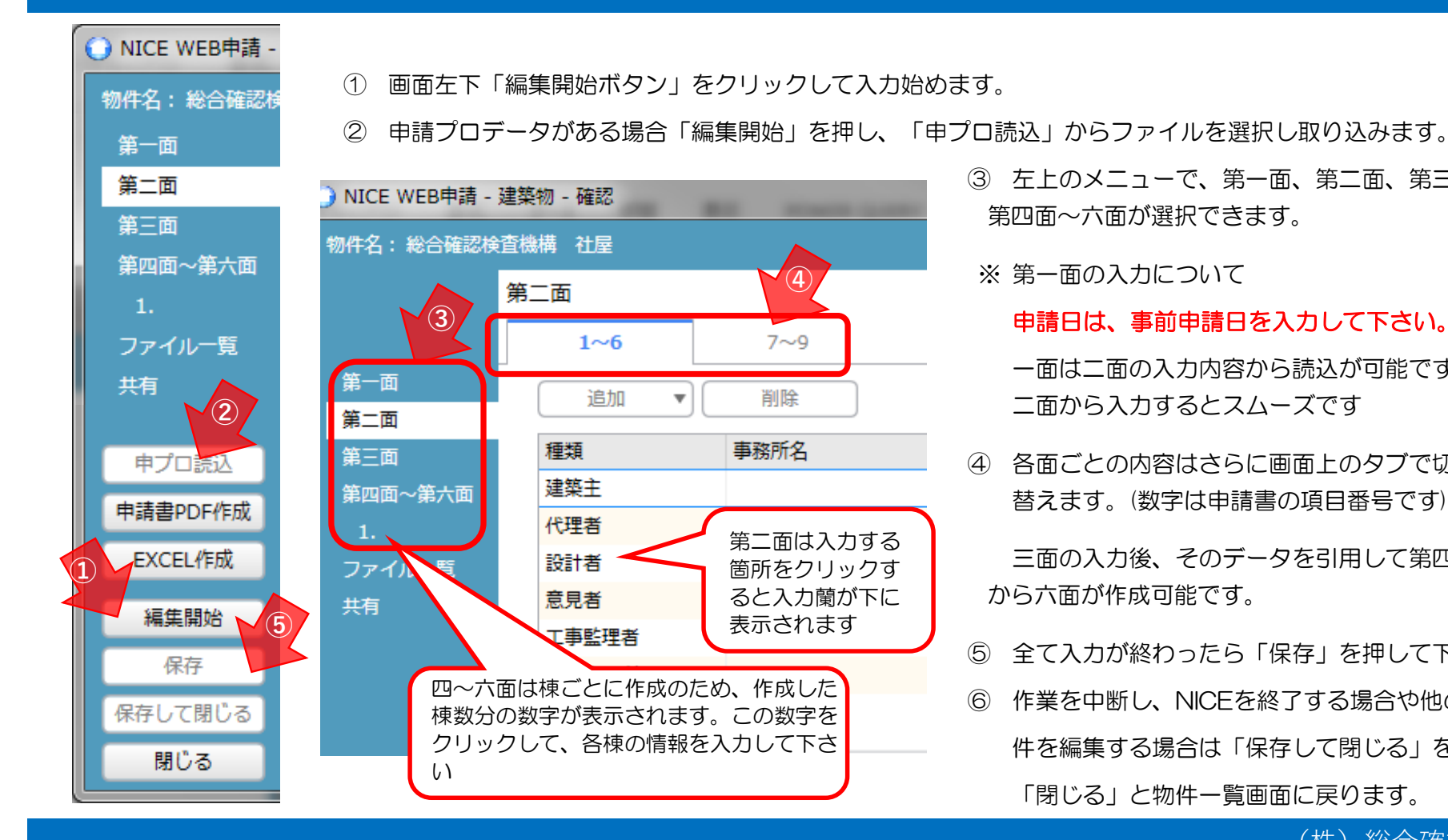

③ 左上のメニューで、第一面、第二面、第三面、 第四面~六面が選択できます。

※ 第一面の入力について

申請日は、事前申請日を入力して下さい。 一面は二面の入力内容から読込が可能です 二面から入力するとスムーズです

各面ごとの内容はさらに画面上のタブで切り (4) 替えます。(数字は申請書の項目番号です)

三面の入力後、そのデータを引用して第四面 から六面が作成可能です。

- ⑤ 全て入力が終わったら「保存」を押して下さい
- ⑥ 作業を中断し、NICEを終了する場合や他の物 件を編集する場合は「保存して閉じる」を選択 「閉じる」と物件一覧画面に戻ります。

# 3-5. 申請書PDFファイルの作成

#### 確認申請の電子申請準備について

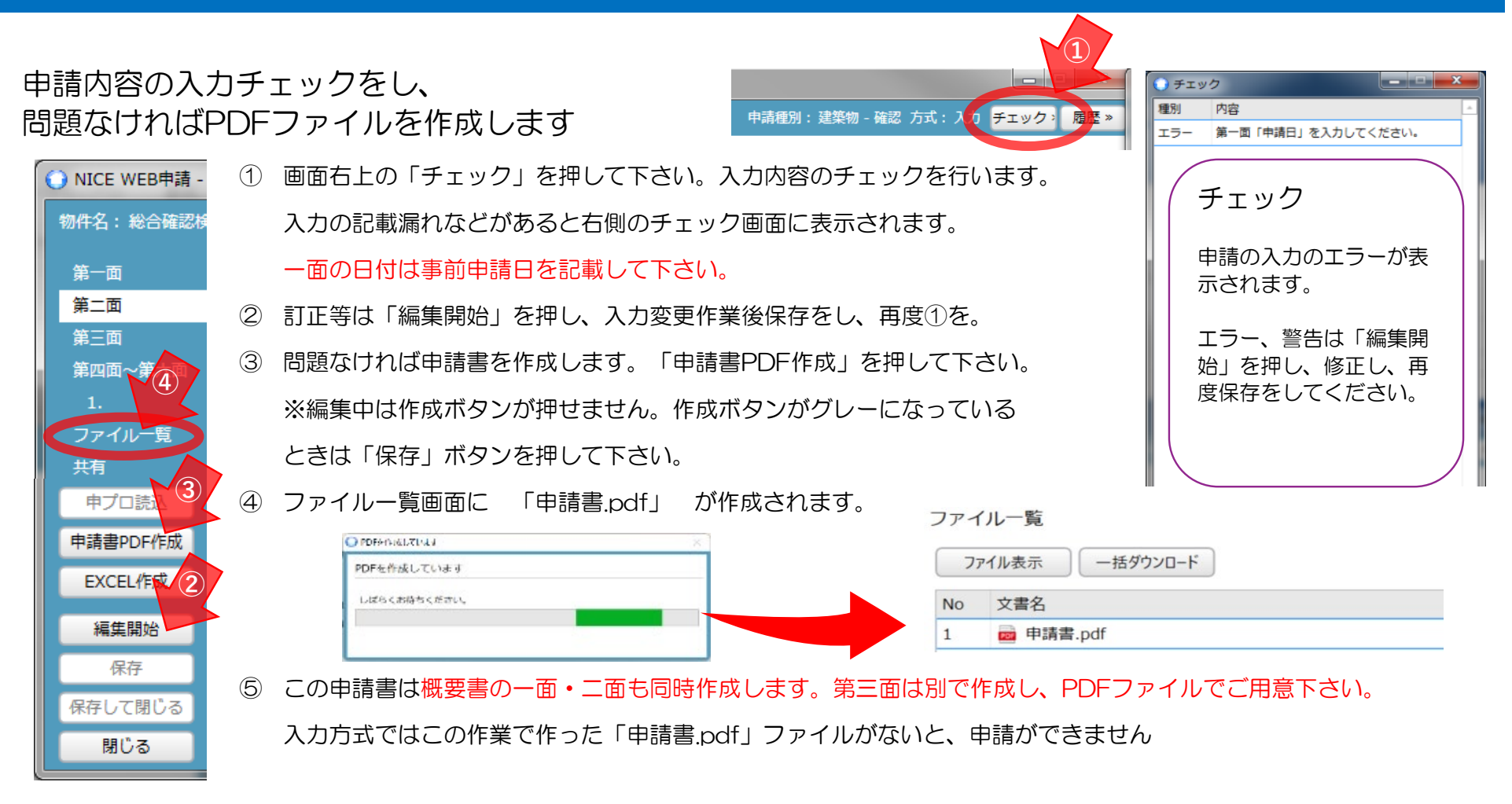

## 3-6. 建築工事届の作成

#### 確認申請の電子申請準備について

POWER.

×

•

Excel出力

出力形式

 $(\mathbf{2})$ 

続いてEXCEL作成から工事届ファイルを作成します

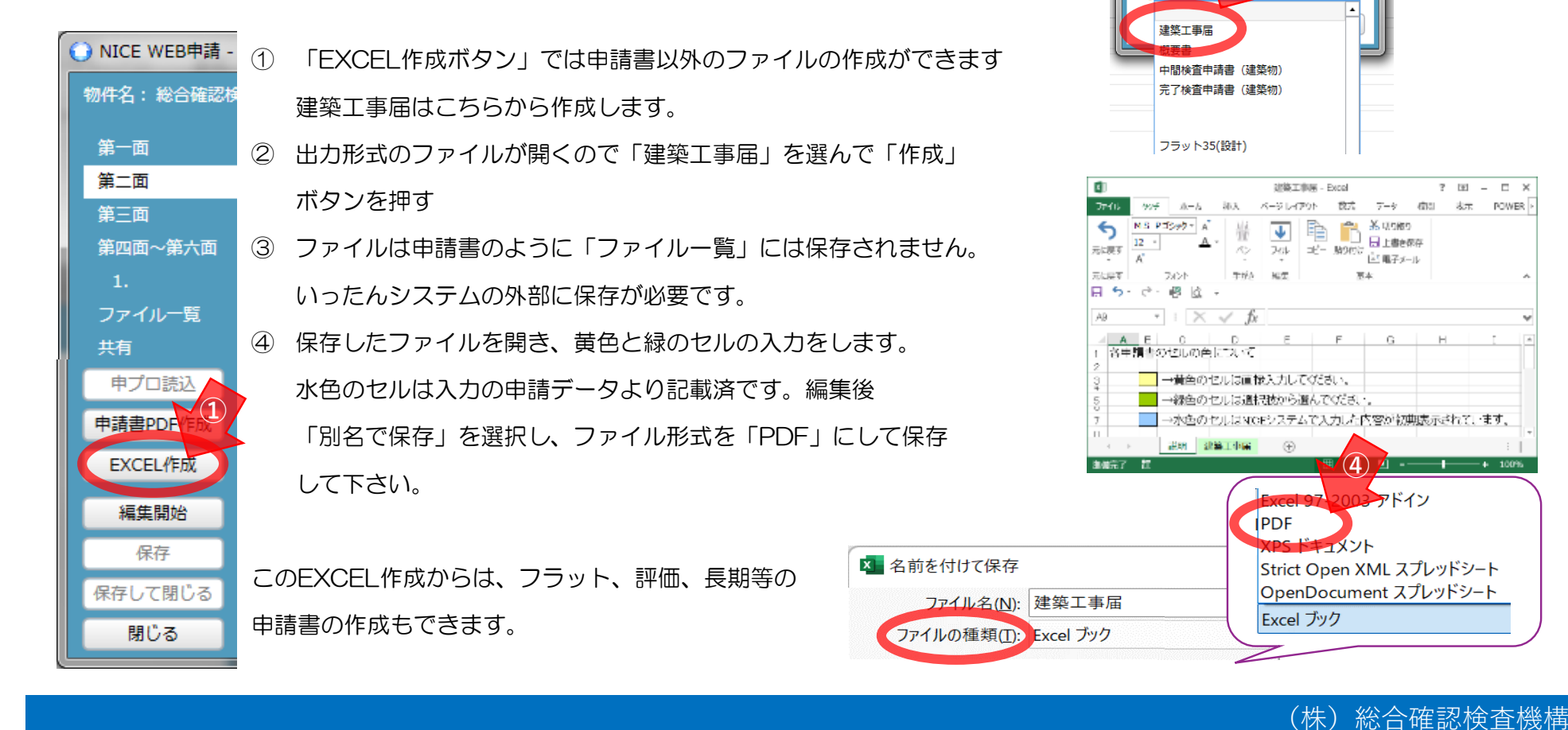

# 3-7.フラット35は同時申請が可能

#### 確認申請の電子申請準備について

フラット35の審査書類を、基準法と一緒にアップロードして下さい。 許容応力度による計算書添付の耐震性は、電子申請のみ申請可能です。

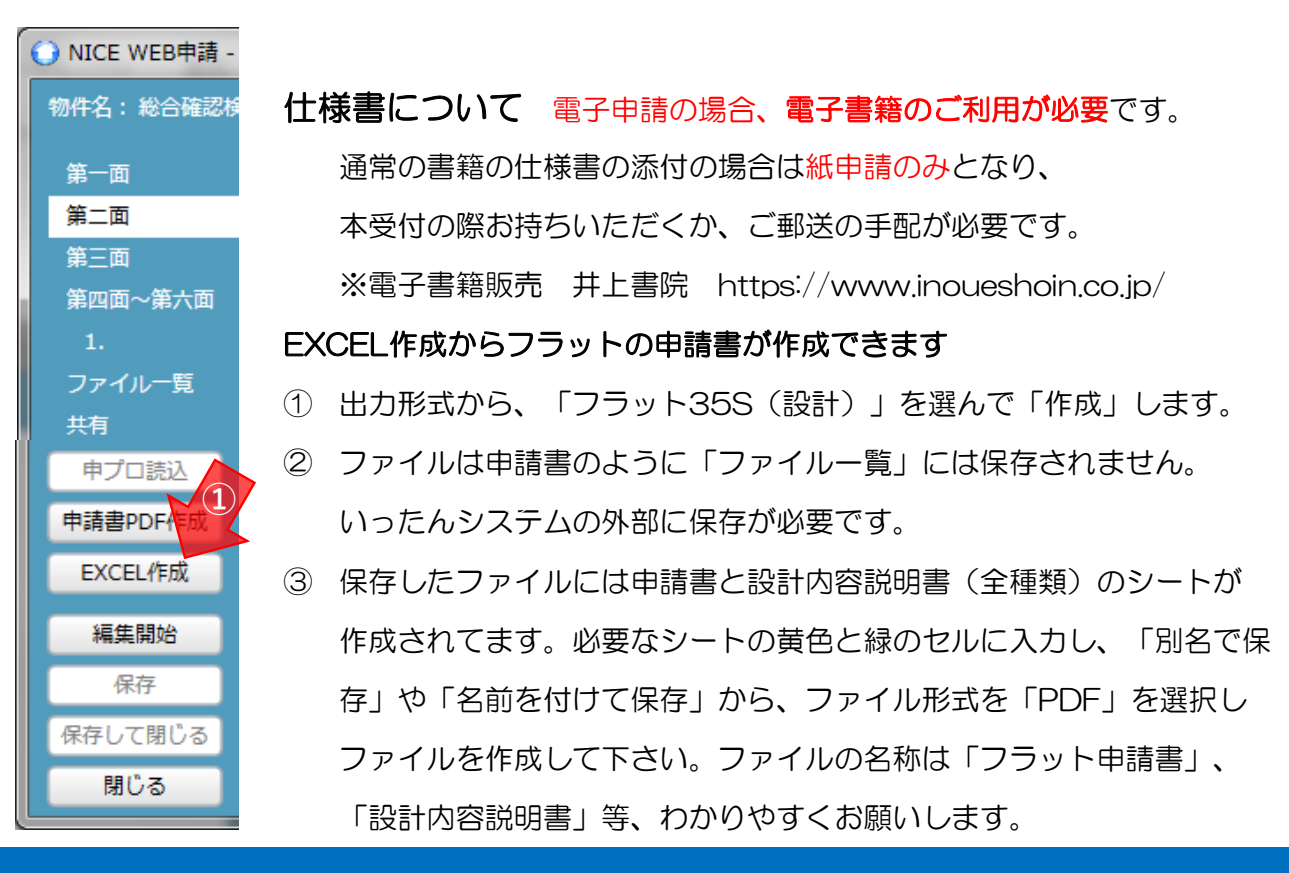

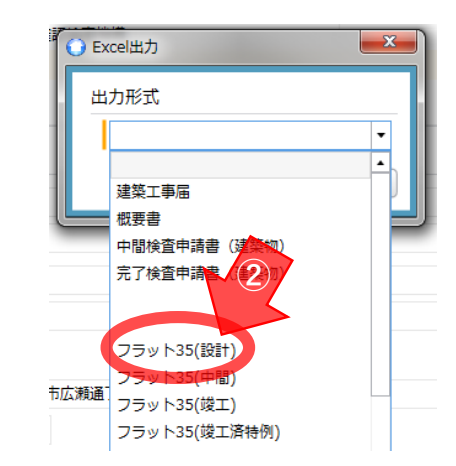

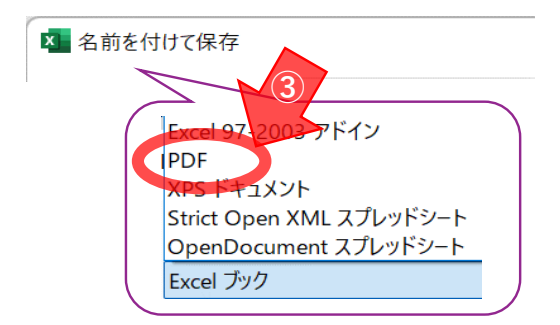

# <u>₃-8.添付ファイルのアップロード</u>

#### 確認申請の電子申請準備について

## 必要なPDFファイルをファイル一覧に保存します。 申請書ファイルはすでに一覧に保存されています。

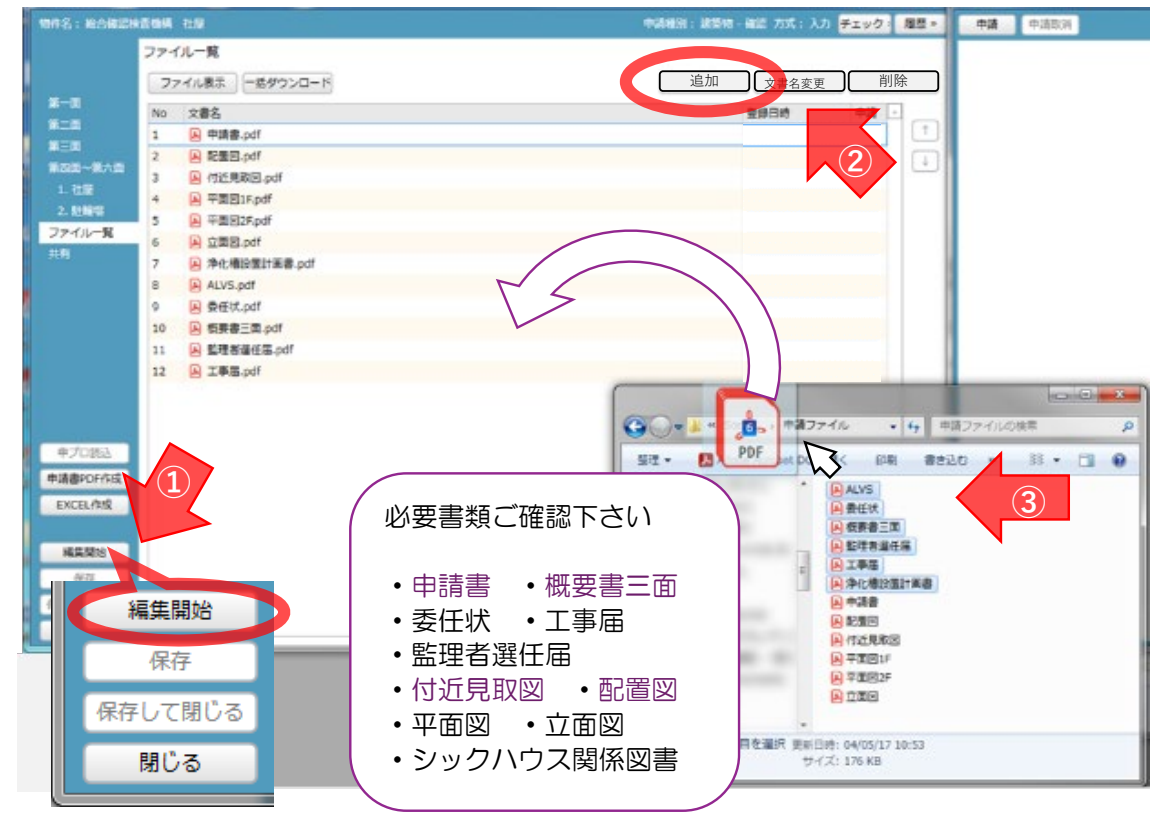

添付する図面はCADの変換機能でPDFに変換した ものをご用意ください

- ① ファイルのアップロードは「編集開始」を押し ていないと作業できません。
- ② 画面右上、「追加」ボタンを押し、ファイルを 選択するとファイル一覧に添付されます。
- ③ ファイルは複数を選択し、ドラッグ&ドロップで 添付することも可能です。
- ファイルの添付が終わったら「保存」して下さい (4)

※図面作成のルールも再度ご確認下さい

| ファイル形式はPDFで                                                                                                    | ファイル名は明快に                                                                                      |
|----------------------------------------------------------------------------------------------------|------------------------------------------------------------------------------------------------|
| 原則として<br><b>添付ファイルはPDF形式のみ</b><br>とします<br>その他添付可のファイルはxls、xlsx、doc、<br>docx、zip、txt、xdwです                               | 図面名称は、誰でも<br>わかりやすいものとして下さい。<br>・付近見取図 ・配置図 ・求積図<br>・各階平面図 ・立面図 ・断面図<br>・換気経路図 ・敷地求積図          |
| 1つのファイルに図面一枚                                                                                                    | 図面には余白が必要                                                                                      |
| CADの変換機能を使用し、<br>一枚すつ変換して保存して下さい。<br>(確認範囲の最小化を図るためです)<br><u>スキャナでのPDF化はご遠慮下さい</u><br>換気計算等、一式でまとまった資料はそのまま添<br>付けて下さい。 | 図面には印刷の <b>余白を1 cm</b> 程度取って<br>作成して下さい。<br>審査後、審査済みスタンプを右下に付与し<br>ます。 <b>右下3cm四方</b> は空けて下さい。 |

#### 4 確認申請の事前申請の手順

- 1. 事前申請はこちらから
- 2. 事前申請の画面①
- 3. 事前申請の画面②
- 4. 履歴欄(チャット欄)について
- 5. 申請状況について
- 6. NICEからのメール
- 7. チャット欄からできること
- 8. 申請の流れ【電子申請】

## 4-1.事前申請はこちらから

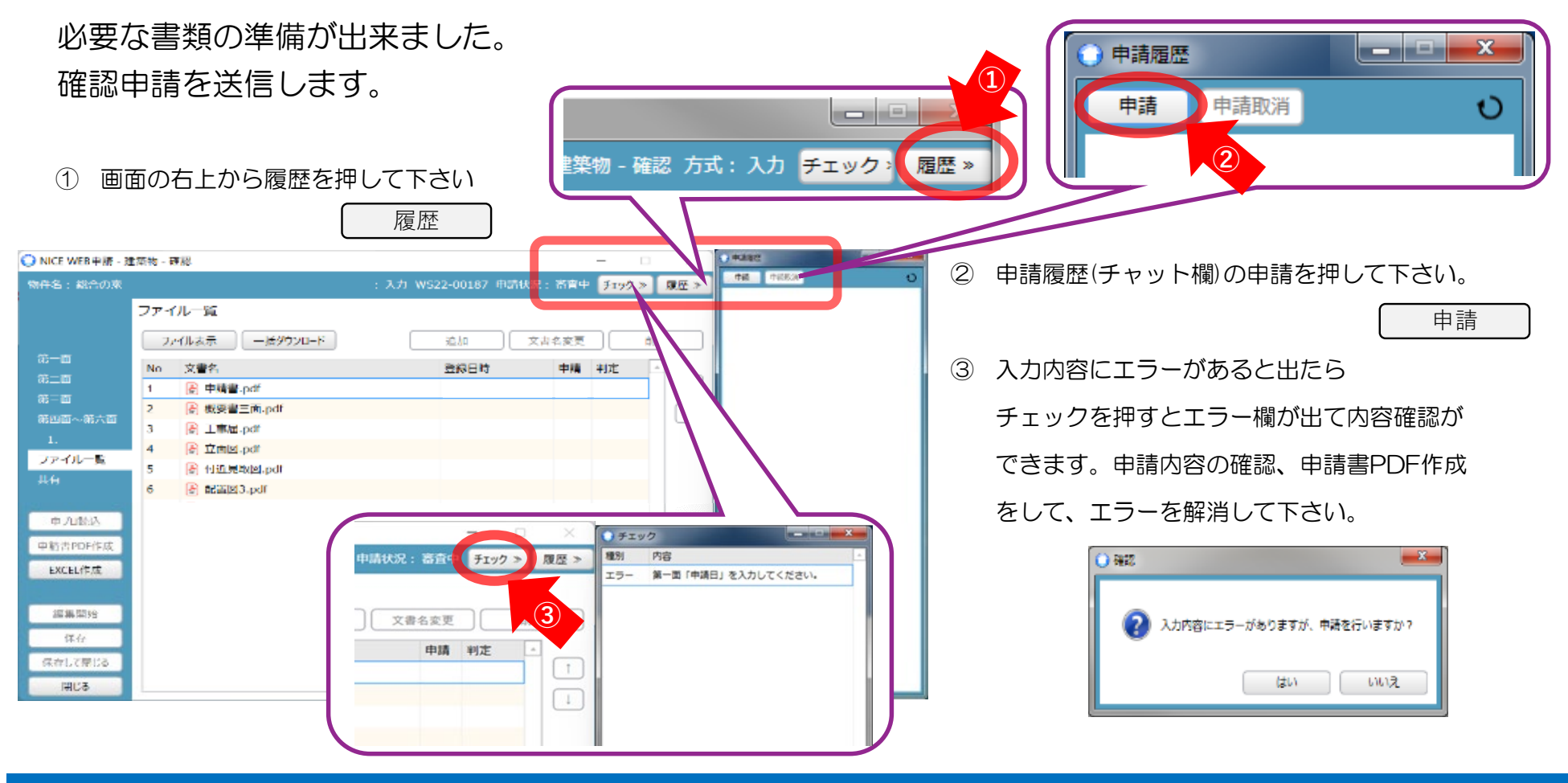

## 4-2. 事前申請の画面①

#### 確認申請の事前申請の手順

※この事前申請項目は、当社に申請を送信する際に変更可能です【本申請まで】

事前申請の画面がでます。

|                                                                             | 1   | 署名方法  | 「紙申請」、「電子申         | 『請」の選択がここでできます。        |
|-----------------------------------------------------------------------------|-----|-------|--------------------|------------------------|
| 事前申請                                                                        |     | 電子申   |                    | 紙申請                    |
| 申請種別: 建築物 - 確認                                                              |     | 原本必   | 後要書類以外は <b>システ</b> | 審查終了後、                 |
| 署名方法: 🗌 紙申請 👘 电子申請                                                          |     |       |                    | 正本・副本を出力し、ご提           |
| 申請先: ▼                                                                      |     | 物件の   | 県内、月时回息不妥り<br>みが対象 | 西いたくて、中司               |
| 支払方法:                                                                       |     |       |                    |                        |
| 請求先:                                                                        | _   |       |                    |                        |
| 受取方法: 手渡し 郵送                                                                | 2   | 申請先   | 電子申請は「和歌山支         | 部」を選択                  |
| 備考: <ul> <li>・フラット、長期等同時に申請がある場合は必ず記載</li> <li>・振込後領収書発行を希望等特記事項</li> </ul> |     |       | 紙申請は、印刷した正         | E本・副本の提出先を選択           |
|                                                                             | 3   | 支払方法  | 「現金」は、受取時ま         | でに窓口でお支払い下さい           |
| 申請書類選択 ノアイルな小 申請 ▲                                                          |     |       | 「振込」は、本受付の         | )際、請求書を発行します。          |
| □                                                                           | 0   |       |                    |                        |
| □ ▲ 立面図.pdf                                                                 | (4) | 請求先   | 請求書作成のタイミン         | クは本受付時です。              |
|                                                                             |     |       | 現金の場合は領収証の         | の宛名を入力して下さい            |
|                                                                             |     | ※お振込み | そで、領収証もご希望の場合は、    | 備考欄に領収証希望の旨と宛名を記載して下さい |
|                                                                             |     |       |                    |                        |

- ⑤ 受取方法 交付した書類の受取方法です。「手渡し」は当社へ受取りにおいで下さい。
- 郵送の場合 電子申請→ レターパックで確認済証を郵送 紙申請→ お客様にレターパックのご用意をお願いしております

## 4-3. 事前申請の画面②

※この事前申請項目は、当社に申請を送信する際に変更可能です【本申請まで】

## 事前申請の続きです

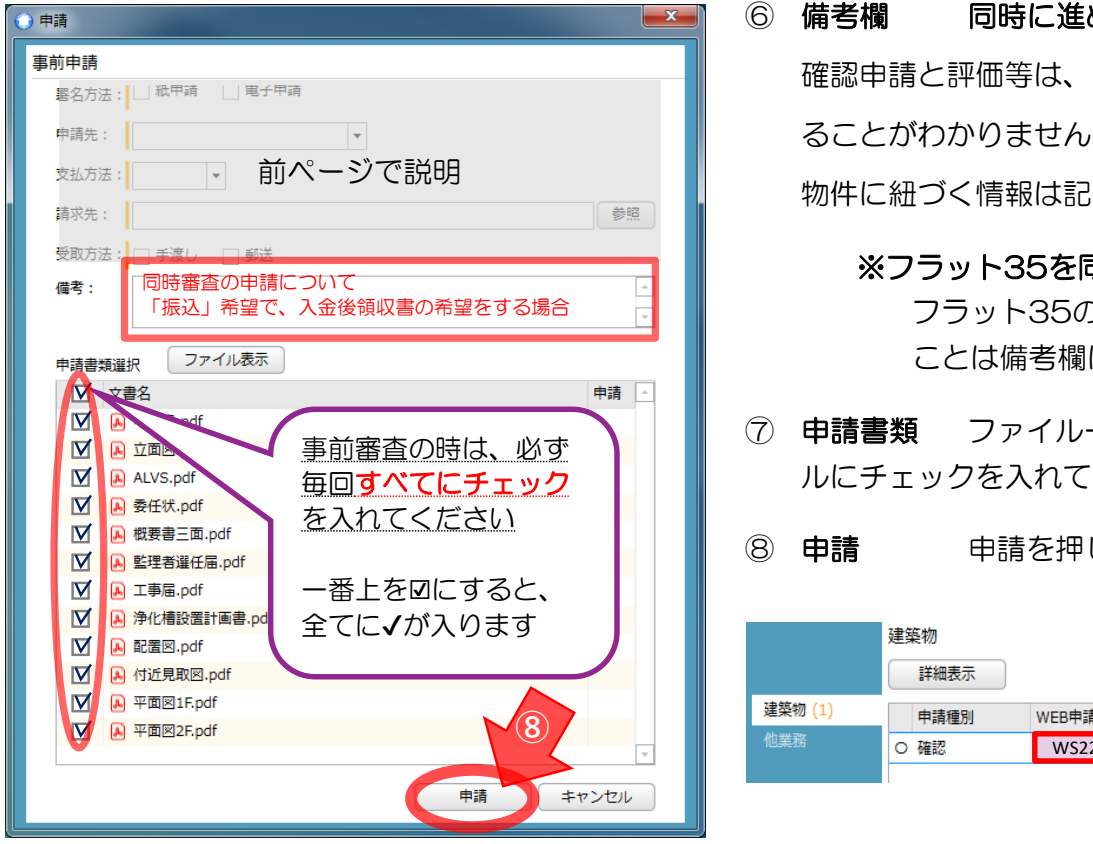

備考欄 同時に進める他の申請がある場合、必ず記載して下さい。 確認申請と評価等は、それぞれ別番号の申請となり、当社では同物件であ ることがわかりません。先に申請した番号や、同時に進めている各申請等、 物件に紐づく情報は記載して下さい。ご協力をお願いいたします。

※フラット35を同時申請するときも、記載お願いします。 フラット35の確認申請とまとめて申請が可能ですが、添付がある ことは備考欄に記載ください。

- ファイルー覧には必要な提出書類のみを保存し、全てのファイ ルにチェックを入れて下さい
- 申請を押して下さい。

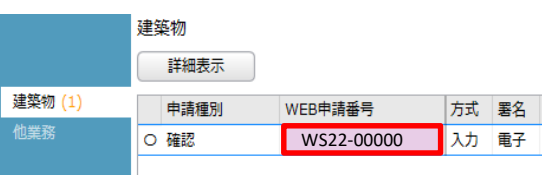

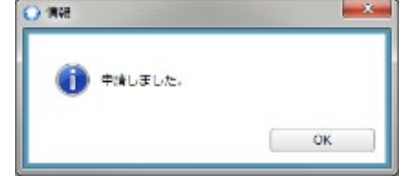

WEB申請番号が付与されます。 お問い合わせの際はこの番号をお 伝え下さい

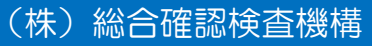

## 4-4. 履歴欄(チャット欄)について

## チャット欄を使って照会シートを送付します

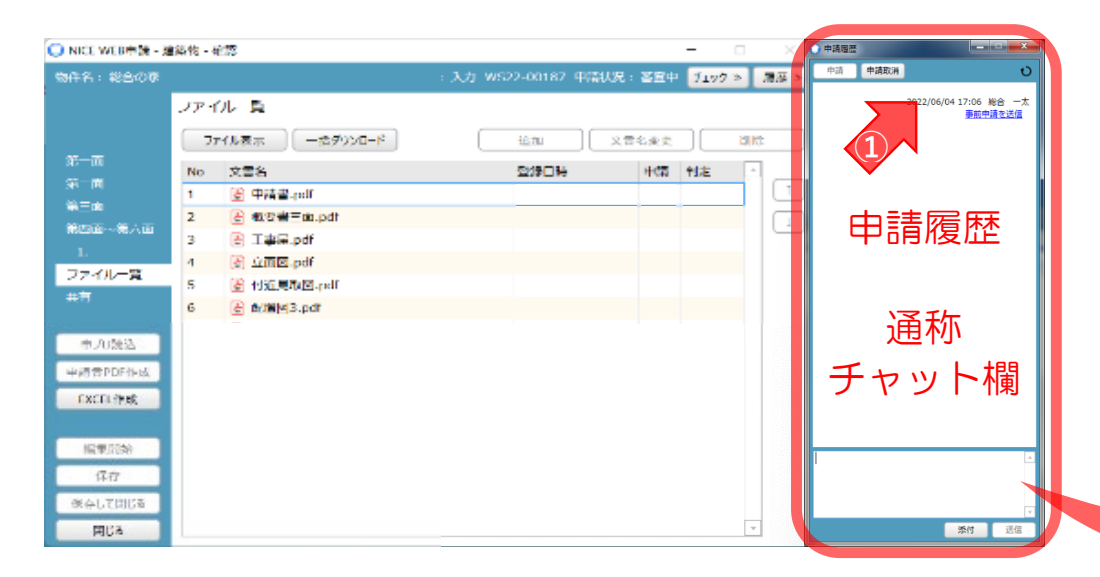

申請についてのやり取りは、「申請履歴」から行います。この欄は 双方のやり取りが、チャットのように残るので、「チャット欄」と 呼んでいます。申請・依頼が届くと双方にメールが届きます。 お客様の申請⇔当社の受理・審査を交互に繰り返しながら進めます

- 申請をしたことがチャット欄に記載されました。
   続いて、「照会シート」をチャット欄に添付します。 このシートを使用して当社より、和歌山県内の行政 に照会をします。この照会に対する行政からの回答 は、本受付に必須です。必ず添付して下さい。
   ※照会シートはエクセルのまま添付して下さい。
   添付ボタンを押し、ファイを選択するか、この中に
- ③ 添付ボタンを押し、ファイを選択するか、この中に、
   ドラッグ&ドロップし、送信を押して下さい。

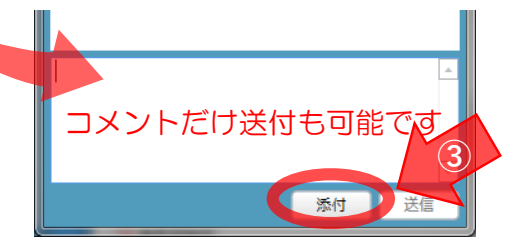

申請時の備考欄への記載漏れや、ご質問等について 当社へのご連絡にご使用下さい。

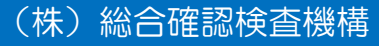

# 4-5. 申請状況について

#### 確認申請の事前申請の手順

## 申請状況は物件一覧からも確認できます。

| NICE WEB申請<br>物件一覧<br>パートナー管理 | 物件一覧<br>検索条件<br>申請一覧                 | <u>表示する</u> ※条件指定あり    | 物件違加 🔹 物件複製                   | 減焦          | 表示                             | 非表示            | 件数:          | 5 件 U    | 申請をする<br>当社の審査 | ると、<br>昏後、 | 編集作業ができなくなります。<br>確認事項連絡書を添付した事前 |    |
|-------------------------------|--------------------------------------|------------------------|-------------------------------|-------------|--------------------------------|----------------|--------------|----------|----------------|------------|----------------------------------|----|
| ユーザー情報 パスワード変更 社員管理 会社情報      | <ul><li>物件名</li><li>○ 総合の家</li></ul> | 握<br>齐                 | 建築場所 建築主<br>回動山県和歌山市広瀬湖 総合 一太 | 確確          | 他 WEB <sup>#</sup><br>長期後 WS22 | 申請番号<br>-00187 | 申請状況<br>事前申請 | <b>神</b> | 補正依頼た          | が届く        | と補正の編集が可能となります。                  |    |
| 事前申請                          | ,<br>中                               | 申請済みで当社が受              | を理していない                       |             |                                |                |              |          |                |            |                                  |    |
| 事前審查                          | ф                                    | 申請や事前補正を受              | <sup>受理</sup> 、審査中            |             |                                |                |              |          | 編集可能           |            | 編集可能                             |    |
| 事前補正<br>事前補正                  | 依頼中<br>申請中                           | 確認指摘事項送付後<br>事前補正申請を当社 | &、お客様の補正待ち<br>Lが受理していない       |             |                                |                |              | お<br>客   | 事前             |            | 事前補正作業                           | ٦  |
| 本申請依望                         | 頼中                                   | 審査が終了し本受付              | 切申請待ち(電子申請)                   |             |                                |                |              | 様        | 申請             |            |                                  |    |
| 正本依頼                          | ф                                    | 審査が終了し正本の              | )提出待ち(紙申請)                    |             |                                |                |              |          |                |            |                                  | ₫  |
| 本申請中                          |                                      | 本受付の申請を当社              | たが受理していない                     |             |                                |                |              |          |                |            |                                  | ٦. |
| 補正依頼                          | ф                                    | 本受付後補正依頼か              | 「あり、訂正待ち                      |             |                                |                |              |          | 申請受理           |            | 申請受理                             |    |
| 補正審查                          | ф                                    | 本受付後補正申請を              | 受理し確認中                        |             |                                |                |              |          |                |            |                                  | 1  |
| 審査終了                          | 見で由請                                 | 審査終了し、確認済の状態がわかり       | <sup>証を交付した状態</sup>           | 1011年1月1日日本 | らな状態                           | <i>ਨ</i> ਰ     |              | 当<br>社   | 申請 審査中         |            | 事前補正申<br>請依頼                     |    |

## 4-6. NICEからのメール

#### 確認申請の事前申請の手順

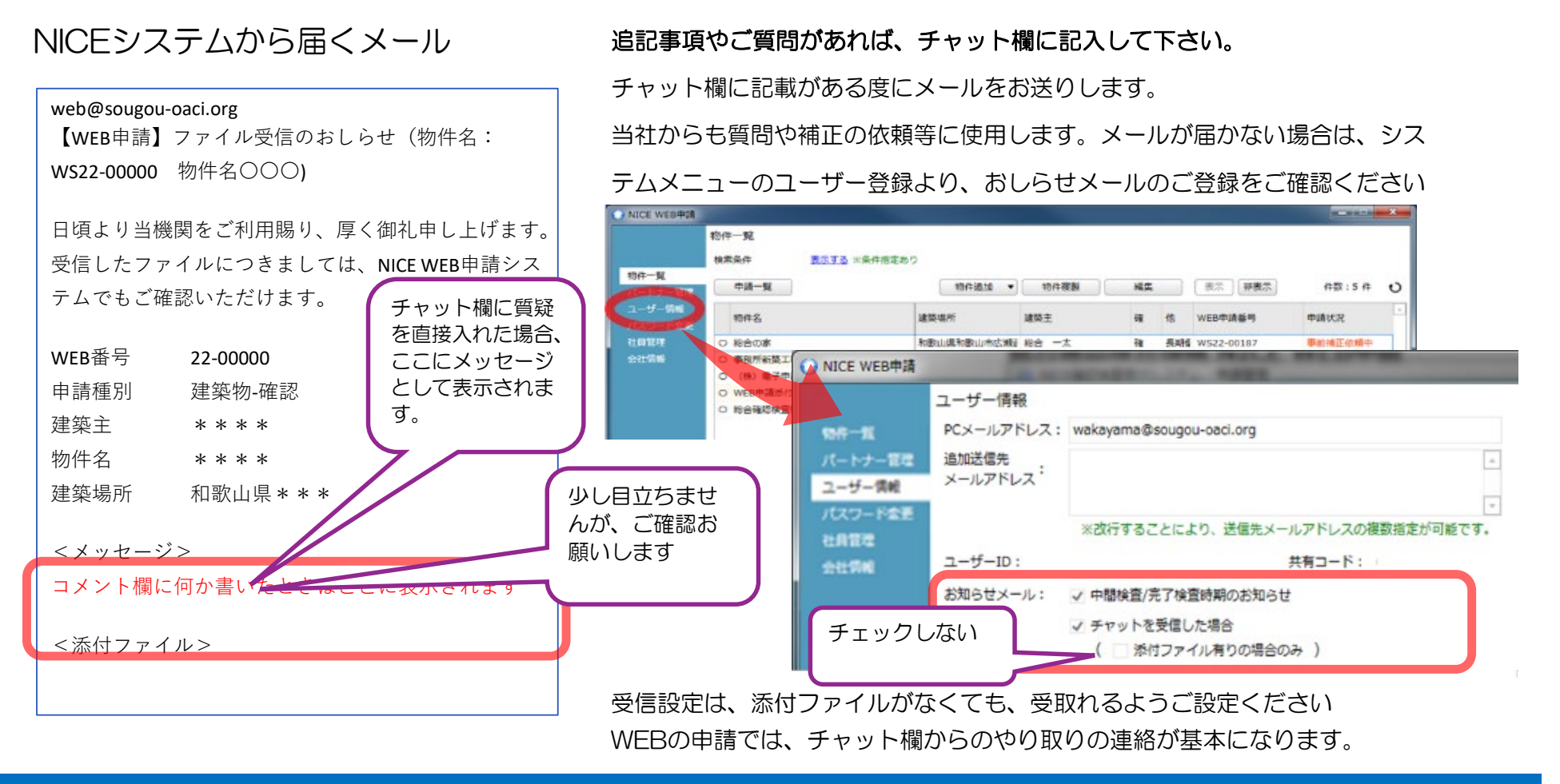

#### 確認申請の事前申請の手順

X

οк

(株) 総合確認検査機構

## 4-7. チャット欄からできること

申請後、編集作業ができなくなりますが、当社が申請を ) 申請履歴 \_ 🗆 🗙 ) 中請爾麼詳細 事前接正中法 中語口時 物件名: 総合の素 申請取消 「受理」をする前であれば、履歴欄の「申請取消」をす 申請 υ **88**4 中語に : 建物和 - 62 1番最初の申請内容 文払3 受取3 : 3533 ることで、変更やファイルの添付等変更作業が可能とな 2022/04/00 18:00 総合 一太 : 郵送 借考: 郵送方法変更します 事前申請を送信 ファイル表示 中靖書類 ります。取消を行った後は、必ず再度申請をして下さい。 **☆#**8 9 中靖書.pc ALV5.pd 委任状.pdf A) 极要書三面.pdf A エキ語.pdf A エキ語.pdf A 浄化権投資計画書.pdf 2 2022/04/00 18:20 総合一太 何近見限ED.pdf 申請内容は、チャット欄の青い文字で表示されている 2 A 平面回2F.pdf ▲ 立園図.pdf
 ▲ フラット35申請書1園.pd 事前申請を取消 A フラット35申請書2回.pdf フラット35設計内容説明書 「申請を送信」を押すと、申請時の情報が確認できま A SETE.pdf 80M す。ファイルー覧の中が新しくなっても、その申請時点 2022/04/00 18:30 総合 一太 事前補正中請 のファイルを確認できます。 事前申請を送信 地名电 中通电 中通电 2回目のの申請内容 受到23:5: 1038 知識した大統領 郵送方法変更します ③の「受理」をする前な ファイル表示 ※ 取消をしても物件の情報は消えませんのでご安心下さい。 申请書.pdf ら取消して編集が可能 ALV5.pdf A 委任状.pdf 一度申請した物件の削除は出来なっています。 もし、 N 전공송=m.odf その申請時の 9 監理者選任語.pdf A 工事届.pdf 净化槽設置計画書.pdf
 何近見取回.pdf ファイルを確 2022/06/04 18:00 総合担当 3 🔾 警告 計画中止等、申請を A 平面图25.pdf 認・ダウン 
 ・ 立面回.pdf
 ・

 ・ フラット35中積書1面.pdf
 ・
 事前申請を受理 フラット35中請書2国.pdf
 過去に申請が行われた申請書情報が指定されています。 ロードが可能 フラット35設計内容説明書.pd 取り下げられる時は 一度でも申請が行われている情報は削除することができません。 A State of です ご連絡下さい。

申請と申請取消について

チャット欄で申請の取消と履歴確認ができます

## 4-8. 申請の流れ【電子申請】

お客様の申請 ⇔ 当社より補正等依頼 を交互に確認済証交付まで行います

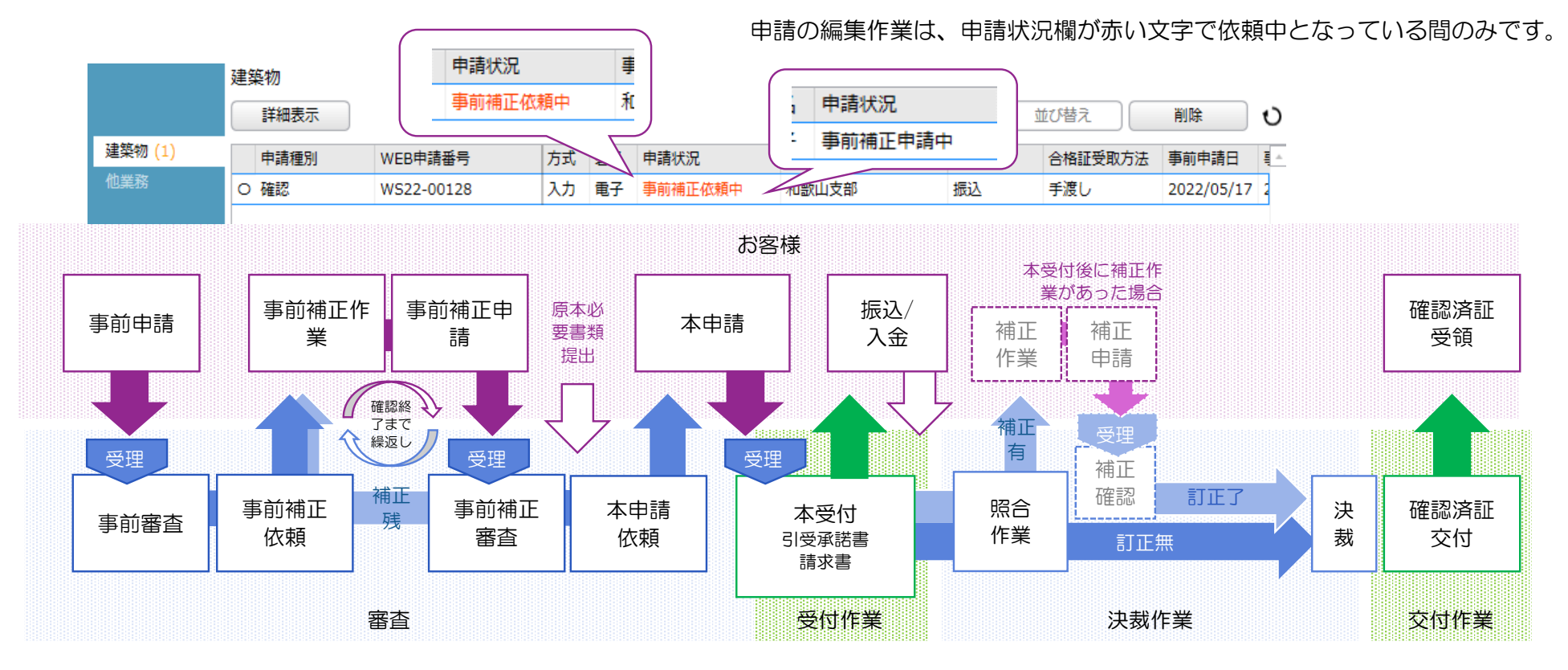

編集不可期間に浄化槽書類の添付等で、編集をされたい場合は、申請履歴欄(チャット欄)でお知らせください

#### 5 審査後の補正作業から交付まで

- 1. 当社からの事前審査後の連絡
- 2. 補正ファイルのご用意について
- 3. 補正ファイルの保存について
- 4. 事前補正申請を送信する
- 5. 本申請依頼
- 6. 決裁作業
- 7. 確認済証交付と申請書保存箇所
- 5. 本申請依頼
- 6. 決裁作業
- 7. 確認済証交付と申請書保存箇所

## 5-1. 当社からの事前審査後の連絡

審査終了後、「事前補正申請依頼」と確認事項連絡書をお送りします

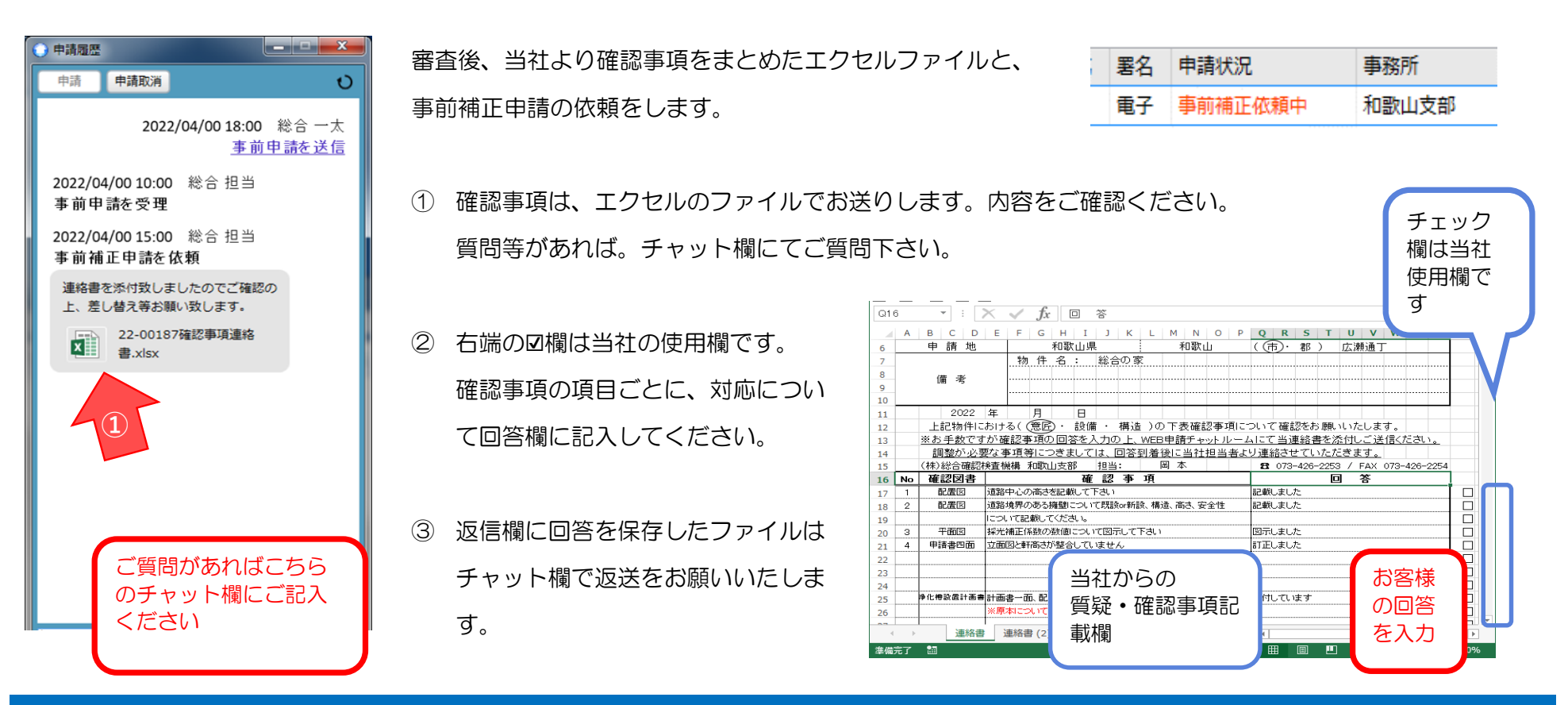

# 5-2.補正ファイルのご用意について

閉じる

補正申請依頼の状態になると、編集作業ができるようになります。 「申請書」の変更は必ず入力欄から変更し、PDF作成して下さい

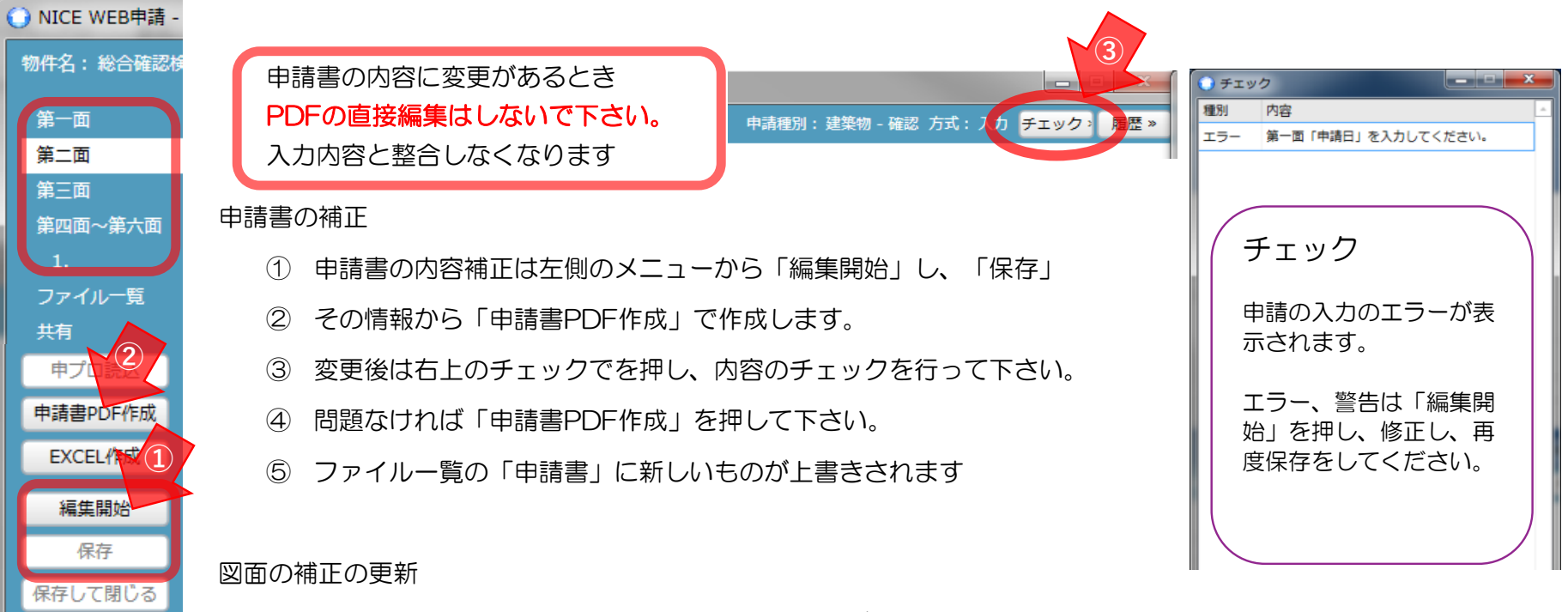

補正をした図面は、PDFに変換した図面ファイルをご用意ください。

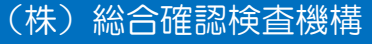

## 5-3.補正ファイルの保存について

#### 審査後の補正作業から交付まで

「ファイルー覧」内は、その時の最新の 確認申請書が保存されている状態に保ってください

「ファイルー覧」は常に申請書の最新の状態にして下さい 訂正がないファイルは「済」のまま上書きしないで下さい 補正のあるファイルは古いものを削除し、最新のものを 保存して下さい。

不要なファイルは、一覧より削除をお願いします。 ※ 訂正したファイルの名称は、最後に「2」等の更新番号 を付けていただきますと、管理しやすくなります

確認事項連絡書はチャット欄に添付してください 回答欄にご対応について入力し、エクセルのまま保存して 下さい。確認事項連絡書は「ファイルー覧」に保存せず、 チャット欄に添付で送信して下さい。

| 0  | NICE | WEB  | 3申請 - 3            | 書築物 - 確認    | 認                     |           |             |                        |              |            |               |            |          |                    |      |               |             |          |               |                        |          |       | <u> </u> |
|----|------|------|--------------------|-------------|-----------------------|-----------|-------------|------------------------|--------------|------------|---------------|------------|----------|--------------------|------|---------------|-------------|----------|---------------|------------------------|----------|-------|----------|
|    | 件名   | : 総合 |                    |             |                       |           |             |                        |              |            | 申請種が          | 间:建築       | 物 - 確認   |                    |      |               |             | 7 申請状況   | 事前補訂          | 正依頼中                   | チェック     | 履歴    | »        |
|    |      |      |                    | ファイル・       | 一覧                    |           |             |                        |              |            |               |            |          |                    |      |               |             |          |               |                        |          |       |          |
|    |      |      |                    | 7741        | 山表示                   | -±.47     |             | - 13                   |              |            |               |            |          |                    |      |               |             | 追加       |               | 包亦面                    | Ĩ        | (形全   |          |
|    | 第一百  | 1    |                    |             |                       |           |             |                        |              |            |               |            |          |                    |      |               |             | ABUT     | ~             | I DEC                  |          | 31634 | -        |
|    | 第二百  | ۵į   |                    | No 🗴        | 文書名                   |           |             |                        |              |            |               |            |          |                    |      |               |             | 登録日時     |               | 甲請                     |          | - Co  |          |
| 1  | 第三百  | ۵į   |                    | 1           | A) 甲請書                | .pdf      |             |                        |              |            |               |            |          |                    |      |               |             | 2022/06/ | 04 18:0       | 2                      |          |       |          |
| 1  | 第四百  | ┓~第  | 六面                 | 2           | ALVS.                 | pdf       |             |                        |              |            |               |            |          |                    |      |               |             | 2022/06/ | 04 17:0       | 4 済                    |          |       |          |
|    |      |      |                    | 3 4         | ▶) 委任状                | .pdf      |             |                        |              |            |               |            |          |                    |      |               |             | 2022/06/ | 04 17:0       | 4 済                    |          |       |          |
|    | ファイ  | ルー   | 覧                  | 4 4         | ▶ 敬要書                 | 三面.pdf    |             |                        |              |            |               |            |          |                    |      |               |             | 2022/06/ | 04 17:0       | 4 済                    |          |       |          |
|    | 共有   |      |                    | 5 4         | ▶ 監理者                 | bæt±/æ₊po | ar          |                        |              |            |               |            |          |                    |      |               |             | 2022/06/ | 04 17:0       | 4 済                    |          |       |          |
|    |      |      |                    | 0 (A        | シューション                | i.par     | ÷           |                        |              |            |               |            |          |                    |      |               |             | 2022/06/ | 04 17:0       | 4 )A<br>4 )X           |          |       |          |
|    |      |      |                    | / 6         | A) /₱1L/18 A) /#16/18 |           | e.pd        |                        |              |            |               |            |          |                    |      |               |             | 2022/06/ | 04 17:0       | + /A                   |          |       |          |
|    |      |      |                    | 0           | ≜ு 1921.95<br>ெருகான  | ax⊠.pui   |             |                        |              |            |               |            |          |                    |      |               |             | 2022/06/ | 04 17:0       | + /A<br>/ 33           |          |       |          |
|    |      |      |                    | 10 0        | ை ராஜும்<br>பி மாதான  | DEndf     |             |                        |              |            |               |            |          |                    |      |               |             | 2022/00/ | 04 17:0       | т /н<br>л 33           |          |       |          |
|    |      |      |                    | 11 6        | ● 十回囚<br>↓ ☆雨図        | Indf      |             |                        |              |            |               |            |          |                    |      |               |             | 2022/06/ | 04 17:0       | - /H<br>4 済            |          |       |          |
|    |      |      |                    | 12 6        |                       | ト35曲講     | 走17         | 1 ndf                  |              |            |               |            |          |                    |      |               |             | 2022/06/ | 04 17.1       | 0 38                   |          |       |          |
|    |      |      |                    | 13          |                       | 135中間     | 世10<br>建27  | च.pon<br>च ndf         |              |            |               |            |          |                    |      |               |             | 2022/06/ | 04 17.1       | 0 38                   |          |       |          |
|    |      |      |                    | 14          | -<br>                 | N35iRit   | 内穴          | ena n                  | df           |            |               |            |          |                    |      |               |             | 2022/06/ | 04 17:1       | 9 済                    |          |       |          |
|    |      |      |                    | 15          | ■ ノノン<br>■ 毎時図        | Indf      | 1.2         | W-VIE-P                | u            |            |               |            |          |                    |      |               |             | 2022/06/ | 04 17:1       | 9 済                    |          |       |          |
| Ir | 申フ   | 「口読」 | iک                 | 16          |                       | ·算書(什樣    | 規定          | ).pdf                  |              |            |               |            |          |                    |      |               |             | 2022/06/ | 04 17:1       | 9 済                    |          |       |          |
|    | 申詰き  | PDF  | 作成                 | 17          | 入 天井換                 | (気計算.pd   | df          |                        |              |            |               |            |          |                    |      |               |             | 2022/06/ | 04 17:1       | 9 済                    |          |       |          |
|    | EVC  |      | st/                | 18          |                       | 2.pdf     |             |                        |              |            |               |            |          |                    |      |               |             |          |               |                        |          |       |          |
|    | LAC  |      | 106                | 19          |                       | 1F 2.pdf  |             |                        |              |            |               |            | _        |                    |      |               |             |          |               |                        |          |       |          |
|    |      |      |                    |             |                       |           |             |                        |              |            |               |            |          |                    |      |               |             |          |               |                        |          | 1.    |          |
| 10 | -    |      |                    | 0000        | dan.                  |           | -           |                        | _            | -          | -             |            | _        | -                  |      |               |             |          |               |                        |          |       |          |
| 11 | -    | _    | L÷⊐                | 2022        | キー                    | 月         | >           | ⊟<br>. ≞∿4             | <u> </u>     | ±#*`?      | ± \//         | 下車1        | ∠≡त्राकः | 〒1                 | 21.2 | - 112≣        | オキャ         |          |               | +                      |          |       |          |
| 12 |      |      | エモモ                | おがたす        | のける<br>「が確証           | の東面       | E<br>E<br>E | ・ i又l<br>可然を           | 用 ・<br>入 十元  | 何用辺<br>ひト  |               | 「衣口<br>中語手 | Ea⊠ ₱-   | 現に -               | 1.77 | - 0厘6<br>- 业分 | ぶでの<br>事業名言 | と思いい     | こしま・<br>. ご注: | 9 。<br>(言 <i>く †</i> 二 | さい       |       |          |
| 14 |      |      | <u>… の</u> 一<br>調恵 | <u>飲く</u> す | あい 事:                 | ふま 点      | つき          | <u>1111で</u><br>9 主し.7 | - <u>1</u> ± |            | <u>제</u> 복    | 新に来る       | オカリン     | <u>レ レ</u><br>(去上) | 「運行  | · 三人<br>終六+   | キャロモ        | ただき      | <u>ノニ (C</u>  |                        | <u> </u> |       |          |
| 15 |      |      | <br>(株)総           | 合確認相        | 検査機構                  | 黄 和歌      | <u>د لل</u> | . <u>、</u><br>友部       | 担当           | <u>5:</u>  | 6 <u>6714</u> | 引本         |          |                    | 8    | 073           | -426-       | -2253 /  | FAX (         | 073-42                 | 26-2254  |       |          |
| 16 |      | ٩v   | 確認                 | 図書          |                       |           |             |                        | 6 13         | 事          | 項             |            |          | · · · ·            |      |               |             |          | 答             |                        |          |       |          |
| 17 |      | 1    | 配                  | 置図          | 道路中                   | 心の高る      | 5종          | 己載して                   | 下さい          | 1          |               |            |          |                    | 記載   | しまし           | た           |          |               |                        |          |       |          |
| 18 |      | 2    | <b>ම්</b> ට්ට්     | 置図          | 道路境                   | 界のある      | 5擁1         | 建につい                   | て既           | 殳or新       | 設、構え          | し、高さ、      | 安全性      |                    | 記載   | しまし           | た           |          |               |                        |          |       |          |
| 19 |      |      |                    |             | ໄລວປາ                 | て記載し      | -T<:        | ださい。                   |              |            |               |            |          |                    |      |               |             |          |               |                        |          |       |          |
| 20 |      | 3    | 平面                 | 面図          | 採光補                   | 正係数(      | の数          | 値こつし                   | T            | 示して        | 下さい           |            |          |                    | 87   | しまし           | た           |          |               |                        |          |       |          |
| 21 |      | 4    | 申請                 | 書四面         | 立面図                   | と軒高さ      | が事          | 警合して                   | いませ          | <i>τ</i> λ |               |            |          |                    | 訂正   | しまし           | た           |          |               |                        |          |       |          |
| 22 |      |      |                    |             |                       |           |             |                        |              |            |               |            |          |                    |      |               |             |          |               |                        |          |       |          |
| 23 |      |      |                    |             | ļ                     |           |             |                        |              |            |               |            |          |                    |      |               |             |          |               |                        |          |       |          |
| 24 |      |      | a. /1              |             |                       |           |             |                        |              | 80         | nin an 467 7  |            |          |                    | ~~~~ | -771          |             |          |               |                        |          |       |          |
| 25 |      |      | ≠1ビ槽談              | ਫ਼∄⊞₹       | 日本                    | 一面、節      | 話し          | 凶、人相                   | 夏疋、          | 空式等        | 毒の破り          | そを流行       | してトき     | 9676               | 添付   | UTCU          | ます          |          |               |                        |          | ᆜ     |          |
| 26 |      |      |                    |             | ※原本                   | 100017    | .(36        | 値認済する                  | きましい         | 受け肌        | の時に           | 可き換え       | ことなりま    | :50                |      |               |             |          |               |                        |          | 님     |          |
|    | 4    | •    |                    | 連絡書         | ·<br>連                | 絡書 (2     | 2)          | She                    | et3          |            | +             |            |          | :                  | 4    |               |             |          |               |                        |          | Þ     |          |
| 進行 | 苗完   | 7.   | 1                  |             | _                     |           |             | _                      |              |            | _             |            | _        | _                  | B    |               |             | <u> </u> | _             | 1                      | -+       | 100%  |          |
|    |      |      |                    |             |                       |           |             |                        |              |            |               |            |          |                    |      |               |             |          |               |                        |          |       |          |

#### 審査後の補正作業から交付まで

# 5-4.事前補正申請を送信する

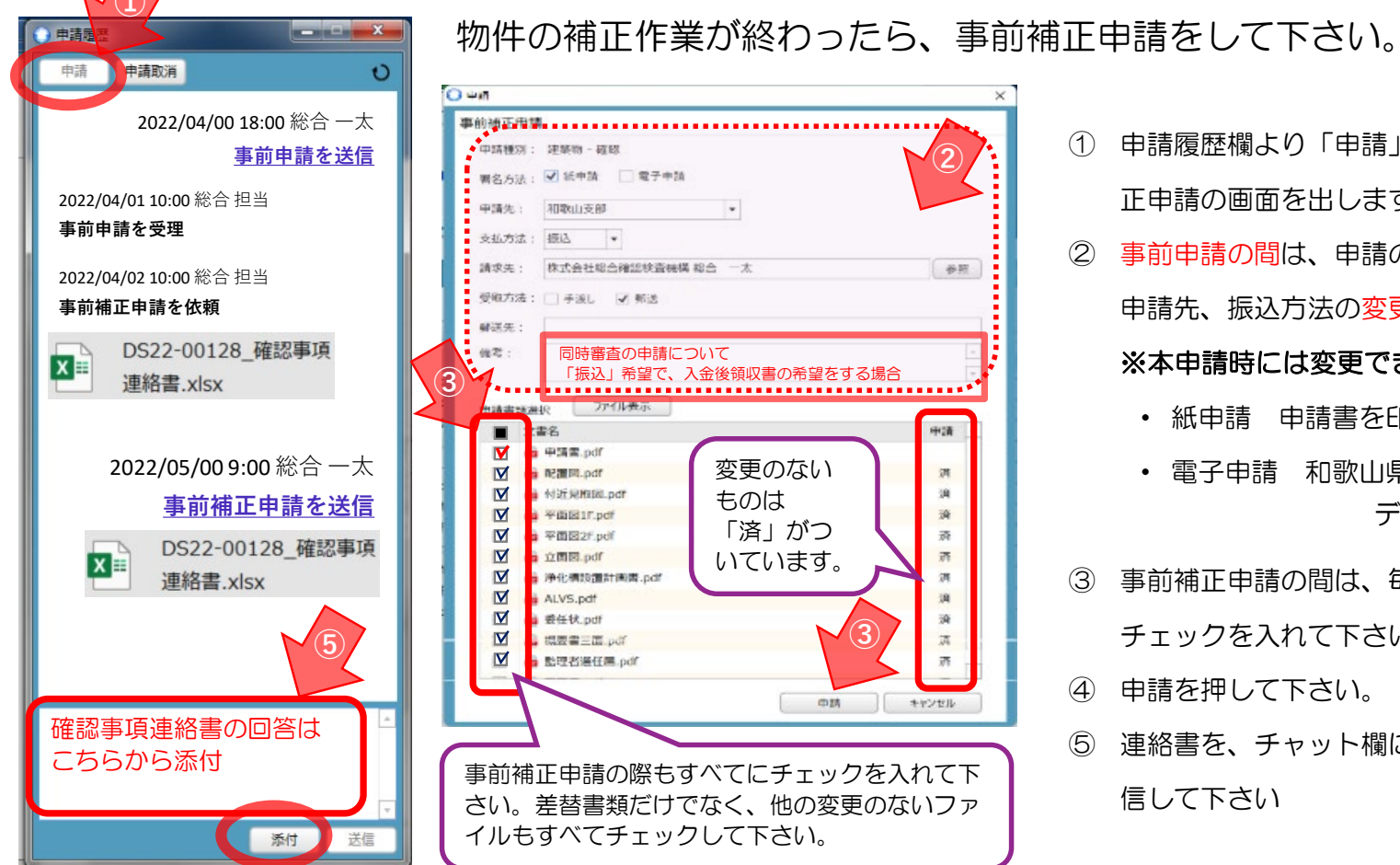

- - 申請履歴欄より「申請」ボタンを押し、事前補 1 正申請の画面を出します
  - 事前申請の間は、申請の度に、申請(署名)方式、 2 申請先、振込方法の変更が可能です。

#### ※本申請時には変更できません。

- 紙申請 申請書を印刷したもので受付ます
- 電子申請 和歌山県内、消防通知物件のみ データで申請を受け付けます
- 事前補正申請の間は、毎回すべてのファイルに 3 チェックを入れて下さい。
- (4) 申請を押して下さい。
- 連絡書を、チャット欄に添付ファイルをつけて送 (5) 信して下さい

## 5-5.本申請依頼(電子申請)

#### 審査後の補正作業から交付まで

審査が終了すると、本受付の最終確認の本申請依頼をします。

本申請は編集はできません。申請の確認のみの作業です。

申請はこれまでと同じで履歴欄の「申請」ボタンより行います。

| ますか?<br>(よい) | いいえ        |
|--------------|------------|
|              | ますか?<br>はい |

もし、再度編集をご希望の場合は、申請を 進めず、チャット欄に記入して下さい。 当社の本申請依頼を取消し、補正申請を お返しします。

本申請を受理すると、「総合OO-XXXX」の本受付番号を付与します。 申請を受理すると、引受承諾書、請求書をチャット欄にお送りします。 お振込みの場合チャット欄に振込のご連絡をお願いします。

書類に事前審査済印を付けます

ファイルー覧に保存の書類に「事前審査済」のスタンプを付与します。書類の右下に機械的に 付与します。 PDFファイルに直接入力テキストボックスで文字を入れたファイルは、審査印が その下に隠れる場合があります。 右下3cm程度押印個所を見込んでください

|                                                                                                  | x        |
|--------------------------------------------------------------------------------------------------|----------|
| 申請 「 時 請 取 消                                                                                     | υ        |
| 2022/04/00 18:00 総合 一太<br>本申請を依頼<br>2022/04/00 18:00 総合 一<br><u>本申請を送</u>                        | 太信       |
| 2022/04/0018:00総合一太<br>本申請を受理                                                                    |          |
| 6月4日付けで受付処理をさせて頂き<br>ました。<br>引受承諾書・請求書・振込連絡用紙を<br>添付いたします。<br>振込売了後、添付の連絡用紙でチャッ<br>ト欄にてお知らせください。 |          |
| <ul> <li>22-0000 請求書.pd</li> <li>コメント欄よりのご連絡をお願<br/>のご連絡をお願<br/>ます</li> </ul>                    | 振込いし     |
| 振込をしました。                                                                                         | <u> </u> |
| 3cm<br>審査<br>済印                                                                                  |          |

#### 審査後の補正作業から交付まで

(株)総合確認検査機構

## 5-6.決裁作業(電子申請)

#### 本受付の後は決裁作業に移ります

最終の確認作業を行います。問題なければ確認済証の交付となります。

#### 補正事項があった場合は、「補正依頼」をします。

確認事項があった場合、補正依頼⇔申請のやり取りを再度開始します。 NICEへの入力事項と申請書の内容に不整合がある場合も補正作業が必要となります。 申請書の補正作業は、PDFファイルを直接編集しないよう重ねてお願いいたします。

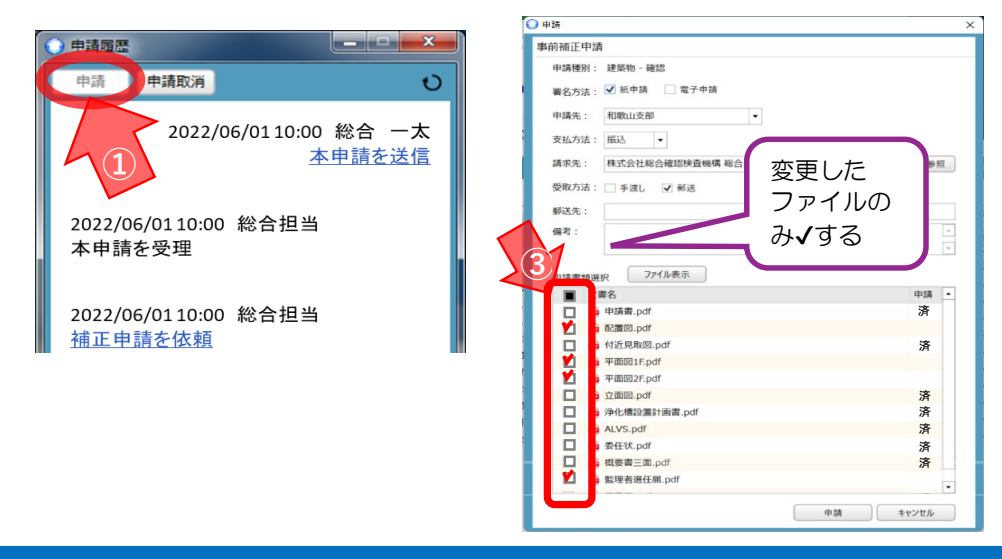

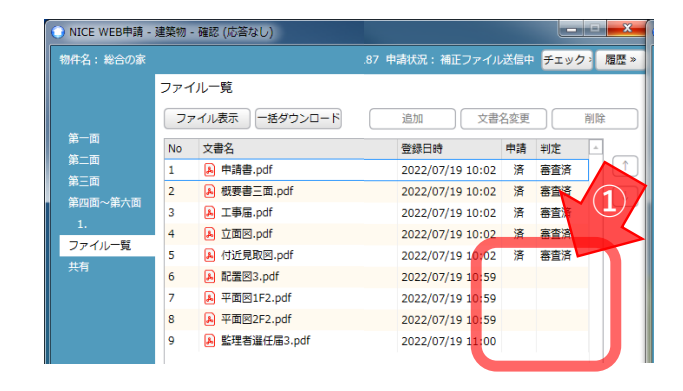

① 一旦付与した審査済印をとり、補正のいる

ファイルを指定して補正を依頼します。

② 補正作業が終わりましたらチャット欄より申請

して下さい。この時は、補正依頼の書類のみ、 チェックをしてご申請下さい。

申請方法、入金方法のご変更は出来ません。

## 5-7. 確認済証交付と申請書保存箇所(電子申請)

#### 審査後の補正作業から交付まで

決裁が終わると確認済証の交付となります。 確認済証のお渡しの用意ができると、審査終了のメールが送付されます。 確認済証は紙で交付いたします。 副本はNICEにログインし、物件の「ファイルー覧」よりダウンロードし て下さい。保存する際は、「一括ダウンロード」が便利です。

#### 窓口受取りの場合

和歌山支部の窓口対応時間(10時から16時まで)にお越し下さい。

直接受取りの場合は、受取時にご入金いただくことも可能です。

#### 郵送ご希望の場合

レターパックで確認済証等をお送りします。

発送は入金の確認後となります。振込手配が終わりましらご連絡をお願いします。

通常、お振込みの場合は、ご依頼がないと領収証のご用意いたしません。必要な場合は必ず、申請の際に備考欄に

記載いただくか、入金連絡のチャット欄記載いただく時に、領収書がいることを記載して下さい。

お手元に届くまで、昨今の郵便事情もあり、2~3日ほどかかる見込みです。受取後はチャット欄にその旨ご連絡願います。

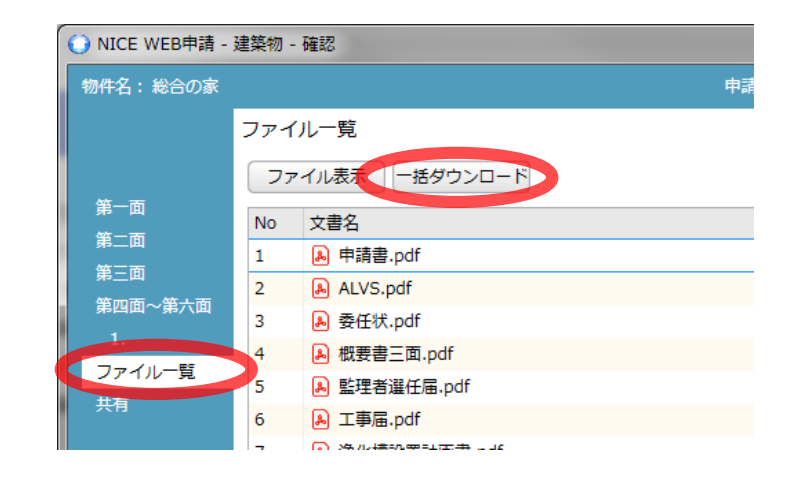

PDFの書き込みができないファイルには、事前審査 済印は付与できません。

(株)総合確認検査機構

# 5-5.正本依頼(紙申請)

補正作業が終了したら、正本依頼をします

事前補正審査が終了すると、当社から 「正本依頼」が届きます 正本依頼の状態になると、書類一覧に 保存されているファイルに

「事前審査済」

の押印が付与されます。

3cm 審査 済印

もし、押印のないファイルが有れば、 ご連絡ください。

| ○ NICE WEB申請           |                                                                                                    |             |              |       |               |        | x        |
|------------------------|----------------------------------------------------------------------------------------------------|-------------|--------------|-------|---------------|--------|----------|
|                        | 物件一覧                                                                                                    |             |              |       |               |        |          |
|                        | 検索条件 表示する ※条件指定あり                                                                                                    | þ           |              |       |               |        |          |
| <b>物件一覧</b><br>パートナー管理 | 申請一覧                                                                                                    | 物件追加 ▼      | 物件複製         | 編集    | 表示 <b>非表示</b> | 件数:5 件 | υ        |
| ユーザー情報<br>パスワード変更      | 物件名                                                                                                    | 建築場所        | 建築主          | 確他    | WEB申請番号       | 申請状況   | <u>^</u> |
| 社員管理                   | <ul> <li>※</li> <li>※</li> <li>%</li> <li>%</li></ul> | 和歌山県和歌山市広瀬道 | 総合一太         | 確 長期優 | WS22-00187    | 正本依頼中  |          |
| 会社情報                   | ○ 事務所新築工事                                                                                                    | 和歌山県和歌山市    | 総合確認検査機構 総合  | 確     | WS22-00063    | 事前審查中  |          |
|                        | ○ (株) 電子申請事務所                                                                                                    | 和歌山県和歌山市広瀬道 | 株式会社 電子申請 電子 | 中     |               |        |          |
|                        | ○ WER由诸派は古式                                                                                                    | 和勁山眉和勁山市    |              | 7定    |               |        |          |

| 🔵 NICE WEB申請 - | 建築物 | - 確認           |       |             |          |                |         |      |       |       |
|----------------|-----|----------------|-------|-------------|----------|----------------|---------|------|-------|-------|
| 物件名:総合の家       |     |                | 申請種別: | :建築物 - 確認 ) | 方式:入力 WS | 522-00187 申請状況 | : 事前補   | 正依頼  | ・ チェッ | クシ 履歴 |
|                | ファイ | イル一覧           |       |             |          |                |         |      |       |       |
|                | 77  | マイル表示 一括ダウンロード |       |             |          | 追加             | )<br>文i | 自名変更 |       | 削除    |
| 第一面            | No  | 文書名            |       |             |          | 登録日時           |         | 申請   | 判定    | -     |
| 第二回            | 1   | ▶ 申請書.pdf      |       |             |          | 2022/07/19     | 10:02   | 済    | 審査済   |       |
| 第二回            | 2   | ALVS.pdf       |       |             |          | 2022/07/19     | 10:02   | 済    | 審査済   |       |
| 第四回~第八回        | 3   | A 委任状.pdf      |       |             |          | 2022/07/19     | 10:02   | 済    | 審査済   |       |
|                | 4   | 🔒 概要書三面.pdf    |       |             |          | 2022/07/19     | 10:02   | 済    | 審査済   |       |
| ノアイル一見         | 5   | ▶ 監理者選任届.pdf   |       |             |          | 2022/07/19     | 10:02   | 済    | 審査済   |       |
| 大有             | 6   | 💫 工事届.pdf      |       |             |          | 2022/07/19     | 10:02   | 済    | 審査済   |       |
|                | 7   | ▶ 浄化槽設置計画書.pdf |       |             |          | 2022/07/19     | 10:02   | 済    | 審査済   |       |
|                | 8   | 🔒 付近見取図.pdf    |       |             |          | 2022/07/19     | 10:02   | 済    | 審査済   |       |
|                | 9   | 💫 平面図1F.pdf    |       |             |          | 2022/07/19     | 10:02   | 済    | 審査済   |       |
|                | 10  | 🔒 平面図2F.pdf    |       |             |          | 2022/07/19     | 10:02   | 済    | 審査済   |       |
|                | 11  | A 立面図.pdf      |       |             |          | 2022/07/19     | 10:02   | 済    | 審査済   |       |

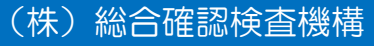

## 5-6. 申請書のご提出、本受付(紙申請)

#### 審査後の補正作業から確認済証の受取まで

ファイルをダウンロードし、確認申請書正本・副本を印刷して下さい

ファイルー覧の書類をダウンロー ドして下さい。 ー括ダウンロードより、すべての ファイルの保存作業ができます。 出力の際は、審査済印があること を、必ずご確認下さい。

|                | ファイル一覧           |                    |     |
|----------------|------------------|--------------------|-----|
|                | ファイル表示(一括ダウンロード) | 追加文書名変更            | !   |
| 第一面            | No 文書名           | 登録日時 申請            | 判定  |
| 弗二回<br>        | 1 🔒 申請書.pdf      | 2022/07/19 10:02 済 | 審査済 |
| ᅊᆖᄜ            | 2 🔒 ALVS.pdf     | 2022/07/19 10:02 済 | 審査済 |
| 5四回~弗八回        | 3 🔒 委任状.pdf      | 2022/07/19 10:02 済 | 審査済 |
|                | 4 A 概要書三面.pdf    | 2022/07/19 10:02 済 | 審査済 |
| ファイフル「見<br>+ 右 | 5 🔊 監理者選任届.pdf   | 2022/07/19 10:02 済 | 審査済 |
| -513           | 6 👃 工事届.pdf      | 2022/07/19 10:02 済 | 審査済 |
|                | 7 💫 浄化構設置計画書.pdf | 2022/07/19 10:02 済 | 審査済 |

確認申請書(正・副2冊(場合によっては消防用含3冊))を印刷し当社窓口までお持ち下さい ご送付いただいても結構です。この時必ず原本必要書類はそろえてご用意をお願いします。 受付をいたしますと、正式な受付番号「総合OO-OOOO」のついた引受承諾書を発行します。 申請料金についてもこの時にお支払い下さい。

ご送付いただいた場合は、チャット欄に引受承諾書と請求書を添付いたします。

ご入金の手配が終わりましたら、チャット欄にご返信ください。

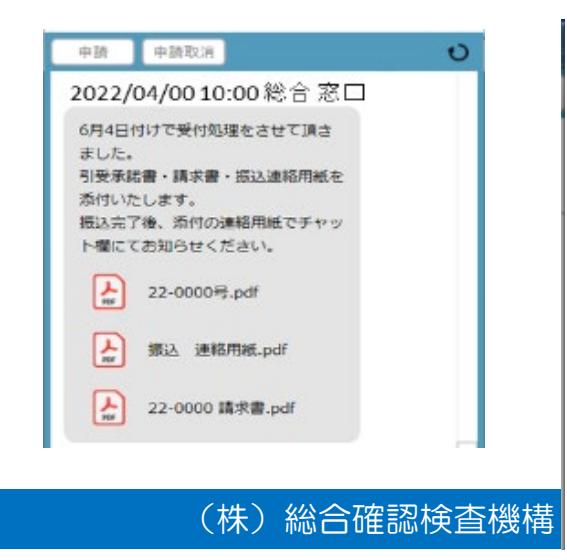

## 5-7.消防同意、決裁作業(紙申請)

本受付後、消防同意準備、なければ決裁作業に移ります 消防同意が必要な物件は受付作業を行い、所轄の消防署へ発送準備となります。 消防同意の方法については、窓口にお越しの際、ご希望うかがいます。 受付の時間、混雑によっては翌日の発送となります。

消防同意が不要な物件はこのまま決裁作業になります。

決裁作業について

最終の確認作業を行います。問題なければ確認済証の交付となります。

受付後に、書類間の不整合や、確認事項があった場合、補正が必要になる場合があります。

ご対応をお願いいたします。

この時点での補正には、申請書や図面に「行政の経由印」等がある場合、直接ご訂正が必要となります。 場合によっては、再度行政へ経由が必要になる場合もあります。ご了承下さい。

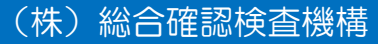